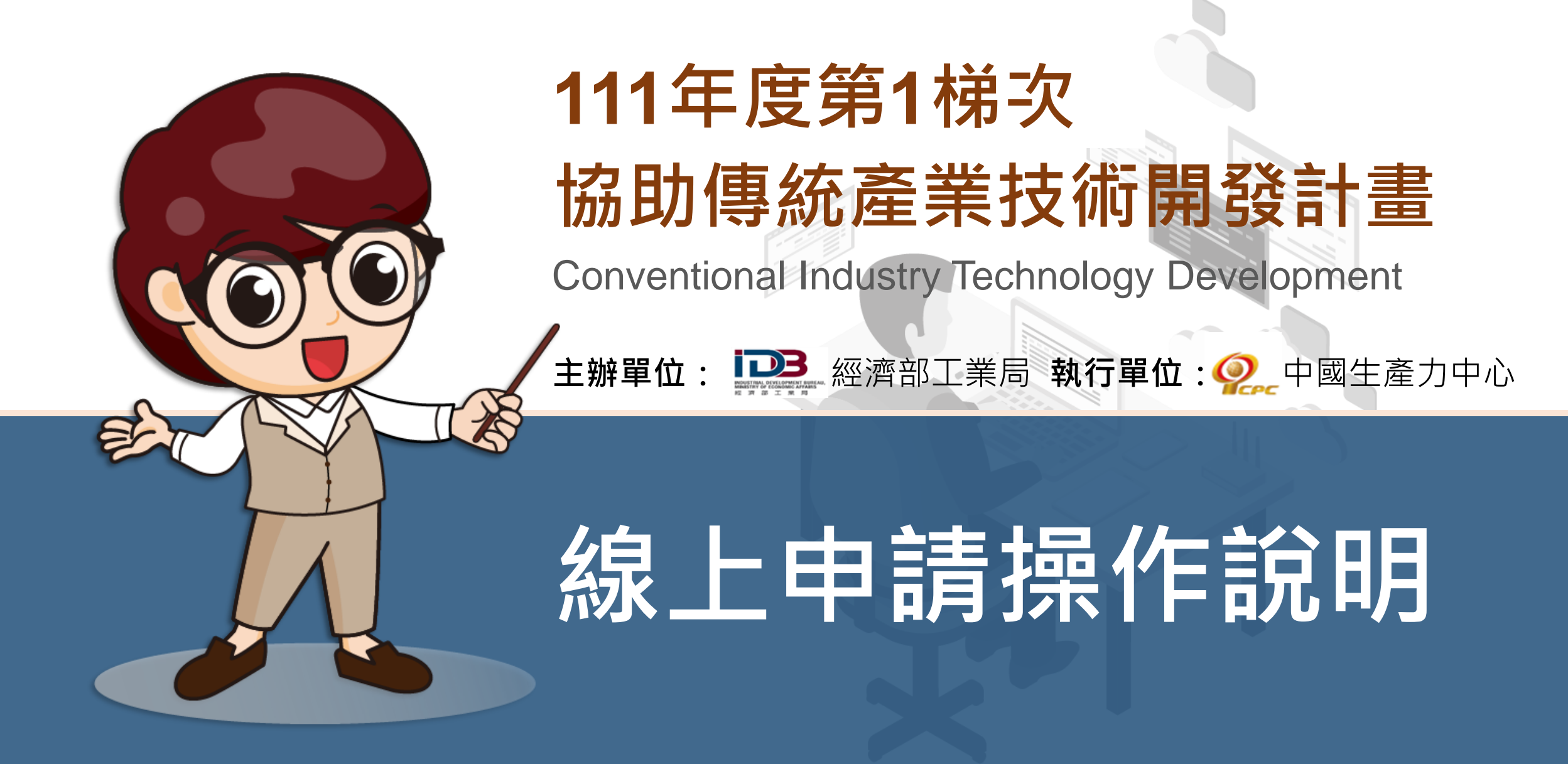

本計畫內容若有變動·請以協助傳統產業技術開發計畫網站(https://www.citd.moeaidb.gov.tw)公告為主 經濟部或計畫辦公室皆未有推薦或委託任何民間機構或人員(例如企管顧問公司)·進行CITD計畫書撰寫及申請之輔導·各廠商如有疑義·可逕洽CITD計畫專案辦公室釋疑。

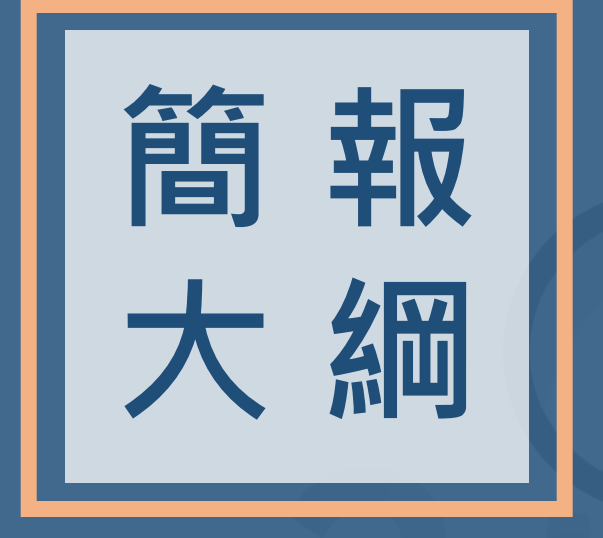

| 壹、 | 線上申請作業流程   |
|----|------------|
| 、湏 | 線上申請首次登入說明 |
| 參、 | 計畫書撰寫操作說明  |
| 肆、 | 完成線上申請     |
| 伍、 | 聯絡方式       |

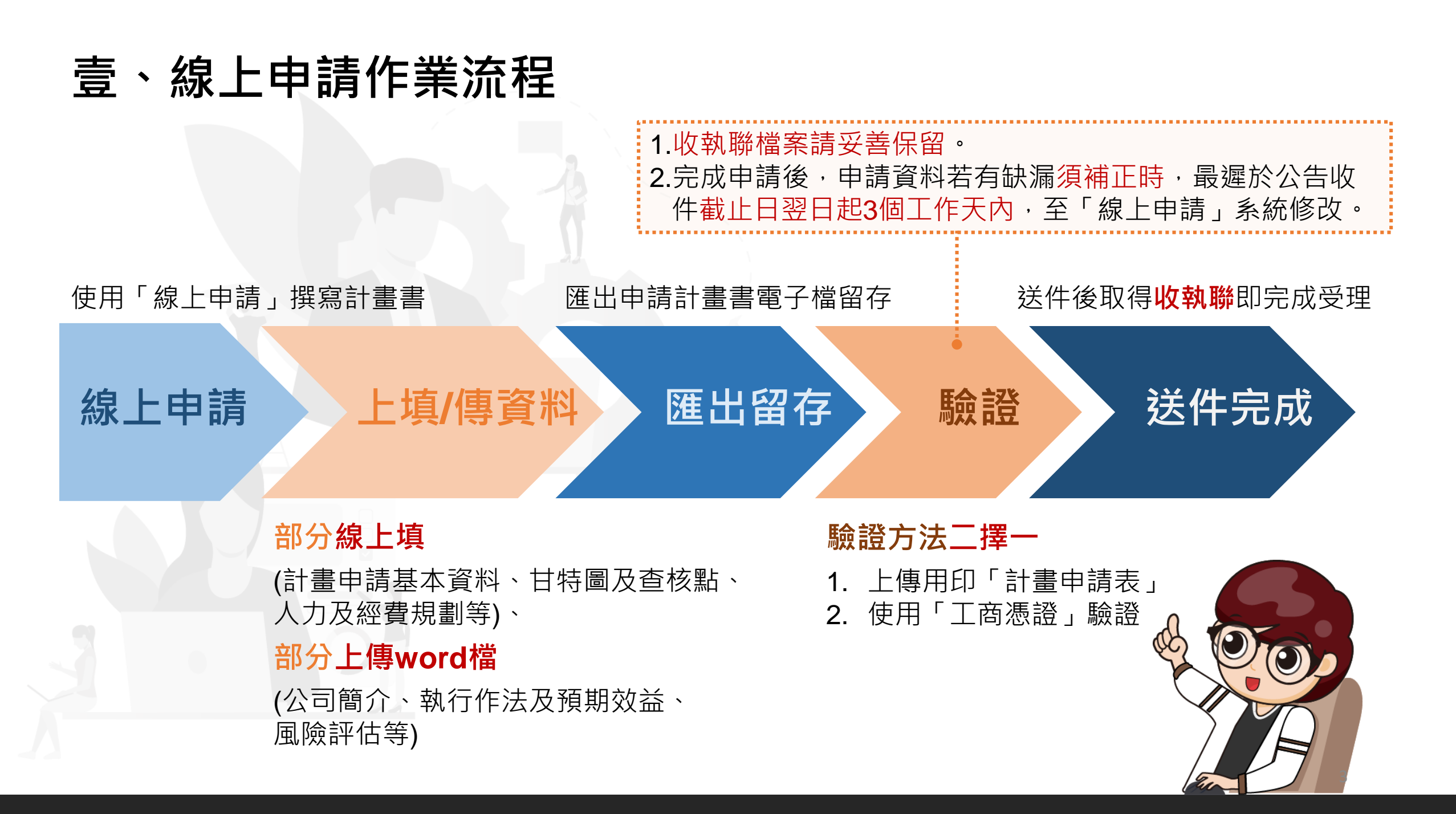

### 貳、線上申請首次登入說明(1/12)

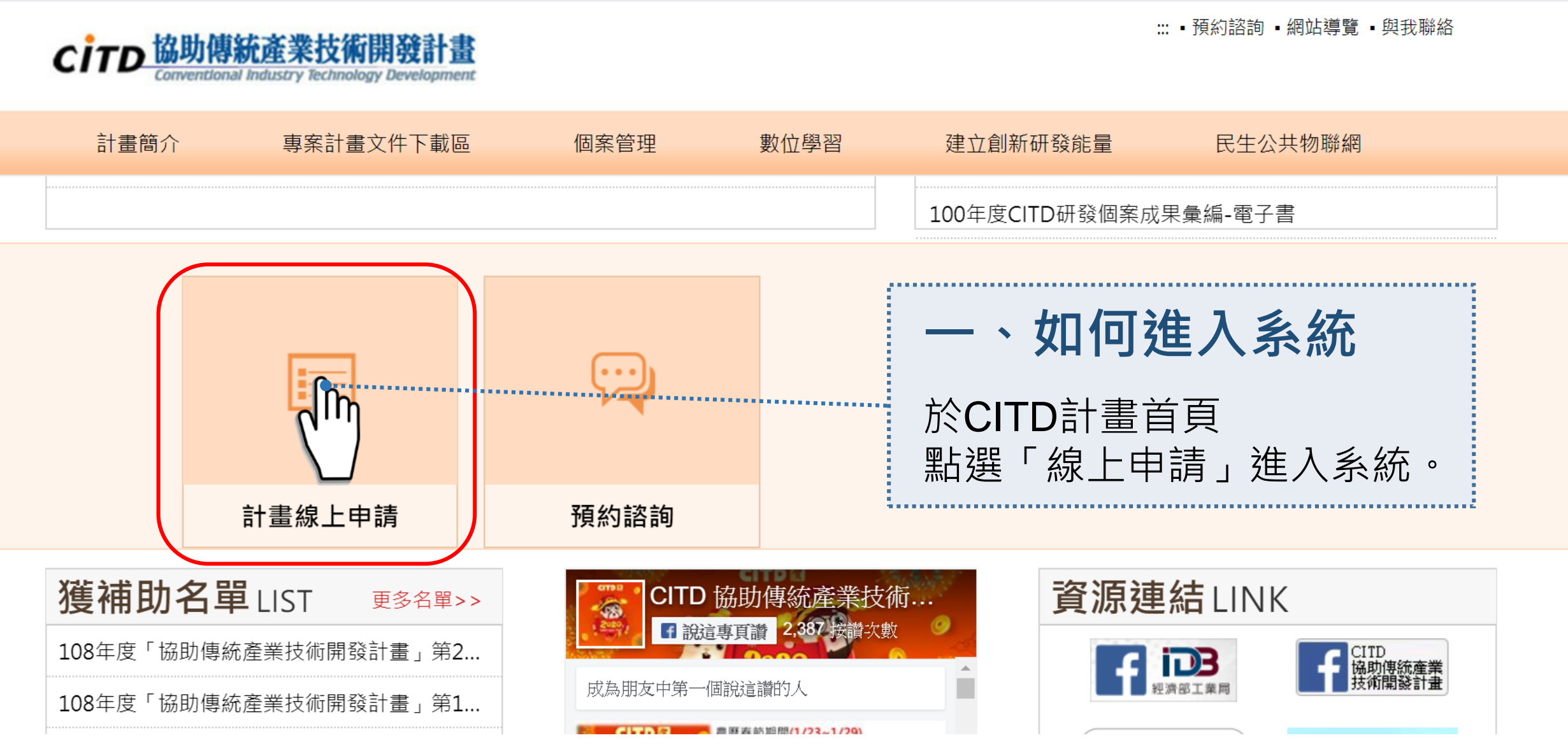

4

### 貳、線上申請首次登入說明(2/12)

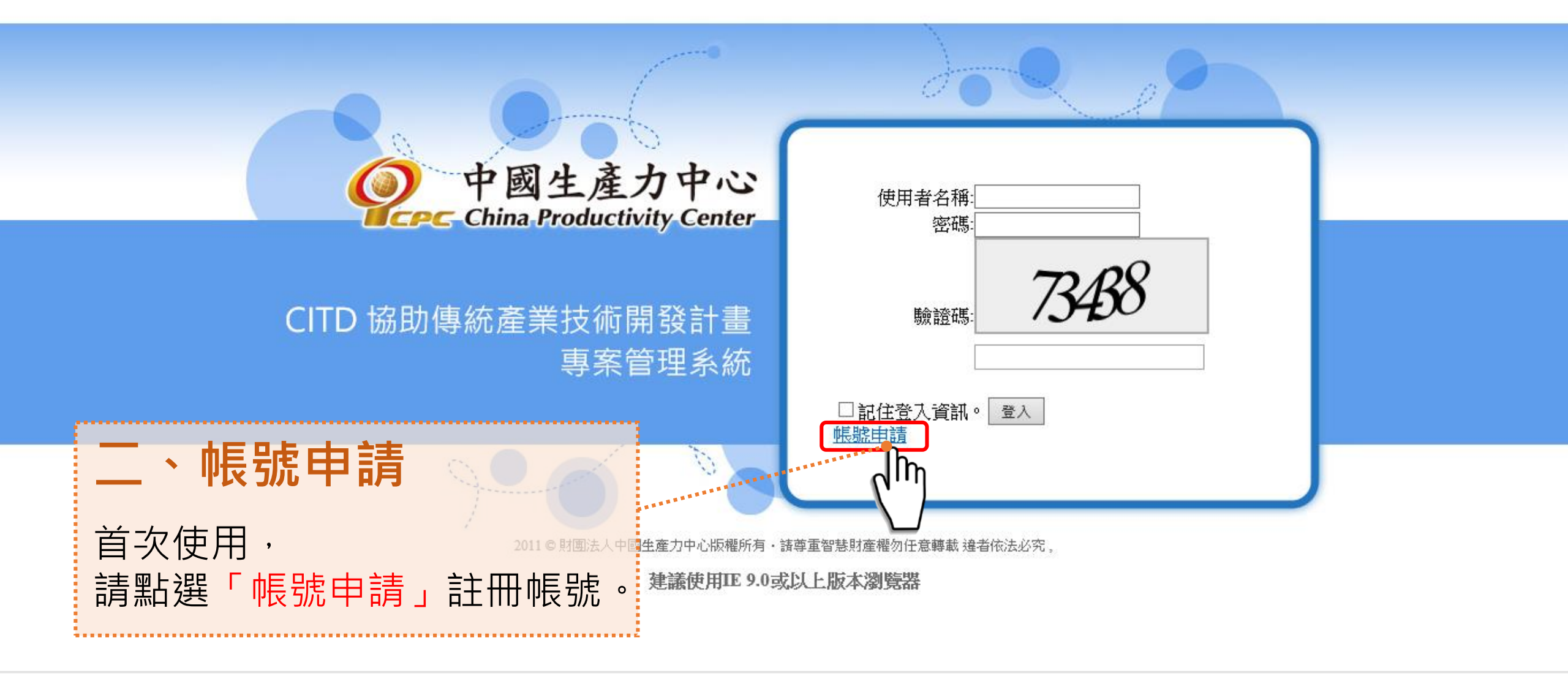

貳、線上申請首次登入說明(3/12) 請詳閱個資提供聲明後, 請逐項填寫公司資訊後, 帳號申請成功 點選**「同意」** 點選「送出申請」 即可登入 協助傳統產業技術開發計畫帳號申請 CITD ▲ CITD 協助傳統產業技術開發計畫帳號申請 ▲ CITD 協助傳統產業技術開發計畫帳號申請 帳號申請成功!(Account Apply Sucessily) 蒐集個人資料告知事項暨個人資料提供同意書 統一編號: CITD計畫辦公室(以下簡稱本計畫)為遵守個人資料保護法規定,在您提供個人資料予本計畫前 (此為日後登入帳號,務必正確填寫) 登入(Login) 依法告知下列事項: 公司名稱: 您可自由選擇是否提供您的個人資料予本計畫,但若您所提供之個人資料,經檢舉或發現不 生或有涉及冒用、盜用其他個人資料、資料不實等情形,本計畫有權得暫時停止 祁便之處,敬諸您見諒 個人資料保護法及相關法令之規定,取得您的個人資料,目的在於提供良好服務 EMail: 諸填寫您的常用信箱,並確認信箱可正常收信 嵬集、處理及利用您的個人資料。 、資料:公司名稱、統一編號、聯絡地址、郵遞區號、聯 絡人姓名、聯絡 電話、聯絡人E-MAIL、主要營業項目、公司產業別、計畫諮詢需求、是否曾申請 密碼: 者姓名、參加場次或其他得以直接或間接識別您個人之資料。 (密碼最少12個字碼 **击以您所提供的個人資料確認您的身份、與您進行聯絡、提供您本計畫之相關服** |務及資訊,包括但不限於進行身份驗證、數據統計及分析、會員服務訊息之通知等用途,以及其做跨私 確認密碼: 您可依個人資料保護法第3條規定,就您的個人資料向本計畫行使之下列權利: (1) 請求查詢或閱覽。 諸求提供複製本。 取消 送出申請 諸求補充或更正,惟諸您應為適當之釋明。 服務條款。如您加入會員,將視同您同意此條款。 不同意 請務必正確填寫公司統編及公司全名 .....

### 貳、線上申請首次登入說明(4/12)

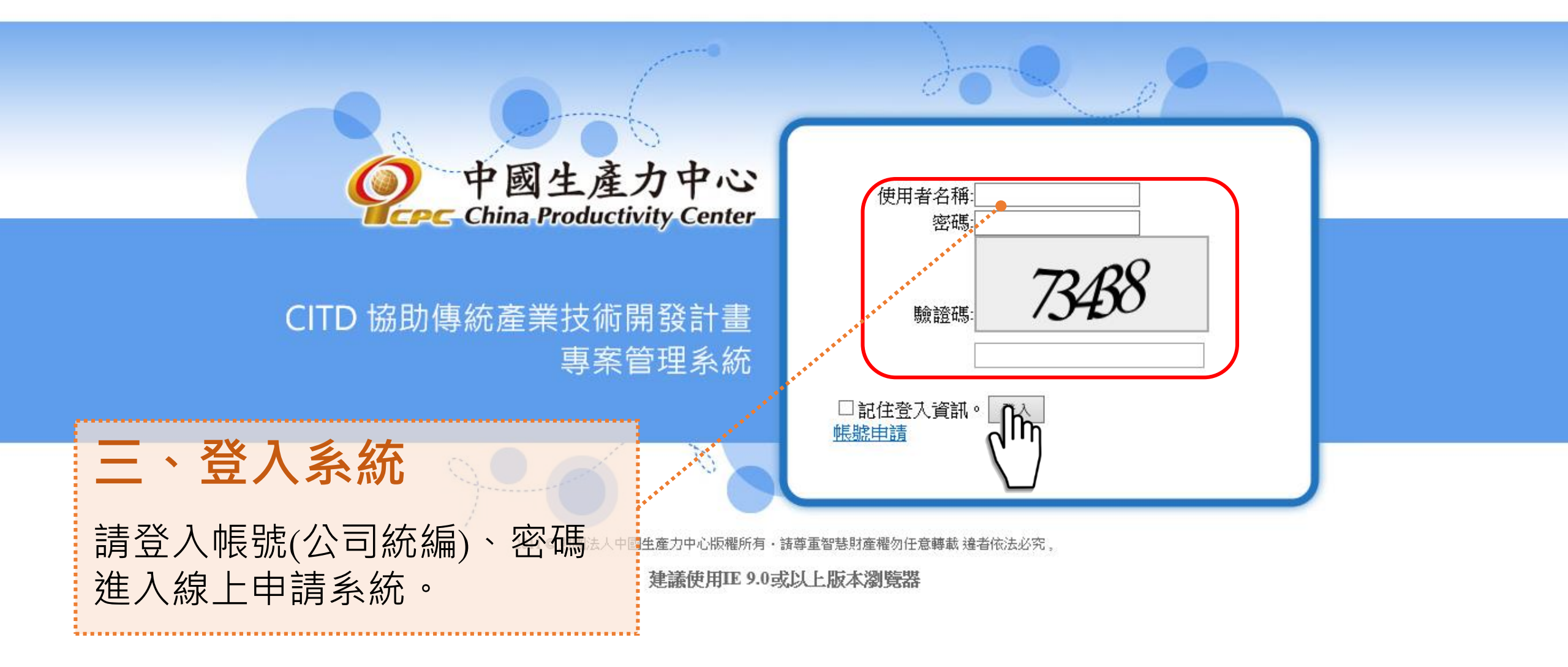

7

### 貳、線上申請首次登入說明(5/12)

### CITD協助傳統產業技術開發計畫

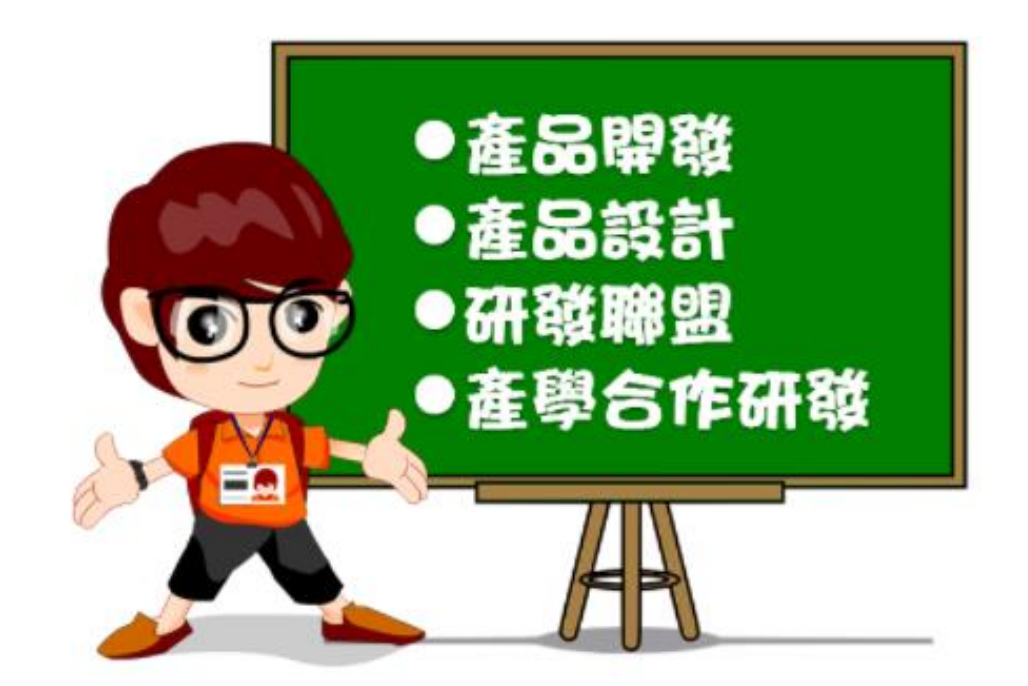

「111年第1梯次受理申請自即日起至111年3月18日(五)下午5時30分59秒截止。」

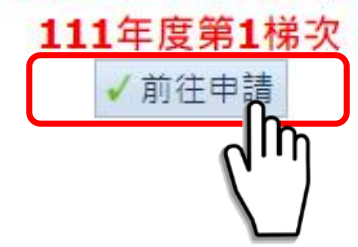

### 貳、線上申請首次登入說明(6/12)

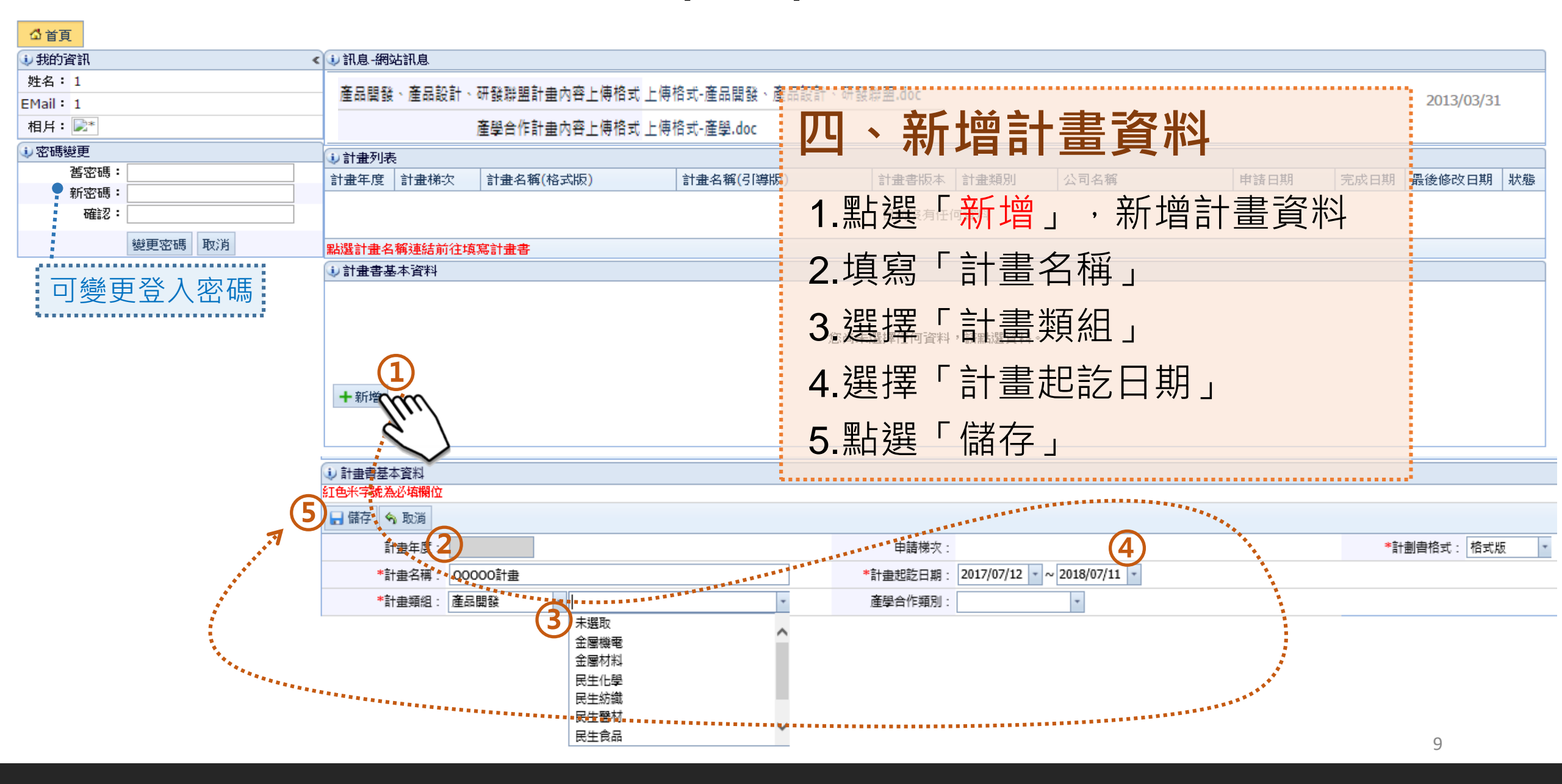

### 貳、線上申請首次登入說明(7/12)

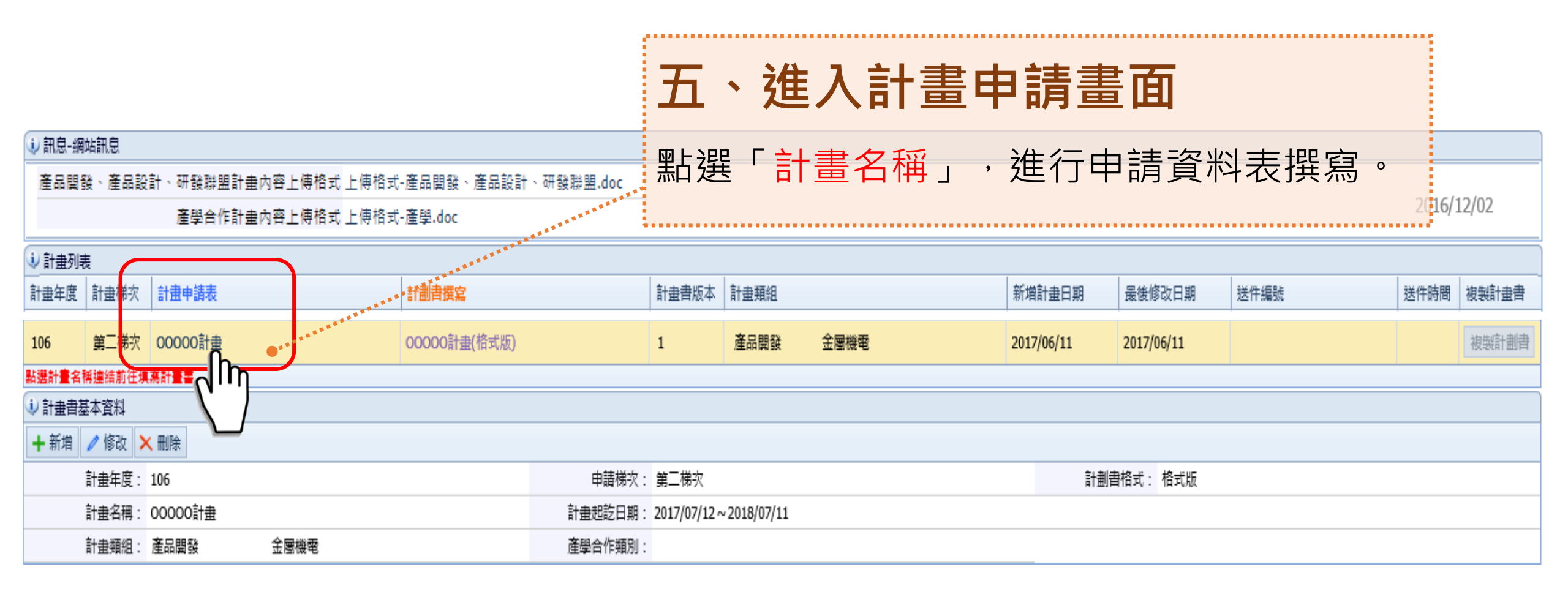

## 貳、線上申請首次登入說明(8/12)

| <ul><li> ↓計畫申請表</li></ul>                                           | 1 公司基本資料                       | 4                   |                                       |                 |               |         |
|---------------------------------------------------------------------|--------------------------------|---------------------|---------------------------------------|-----------------|---------------|---------|
| <ul> <li>✓ ➡ 計畫申請表</li> <li>➡ 申請公司基本資料</li> <li>➡ 申請工商檢核</li> </ul> | 1、公司基本資                        |                     | 增計畫                                   | 申請表資            | 影子在何資料        |         |
| 4                                                                   | <ul> <li>1、公司基本資料 2</li> </ul> | 1.點選「<br>2.點選「      | 新増」,<br>諸存」,(                         | 新增公司基本<br>案存資料。 |               | 9<br>77 |
| · · · · · · · · · · · · · · · · · · ·                               | 🔒 儲存 🥱 取消                      |                     |                                       |                 |               |         |
|                                                                     | *公司名稱:                         |                     | *公司統一編號:                              |                 | *創立日期:        | -       |
|                                                                     | <sup>★</sup> 公司簡稱:             |                     | 聯絡電話:                                 |                 | 傳真號碼:         |         |
|                                                                     | *負責人:                          |                     | *身分證字號:                               |                 | *出生年月日:       | -       |
|                                                                     | 負責人配偶:                         |                     | 身分證字號:                                |                 | 出生年月日:        | -       |
|                                                                     | *實收資本額(千元):                    |                     | *企業規模:                                | ◎ 大企業 ◎ 中小企業    | *前一年度營業額(千元): |         |
|                                                                     | 男性員工人數:                        |                     | 女性員工人數:                               |                 | *主要產品或服務:     |         |
|                                                                     | *登記地址<br>郵遞區號(3+2):            |                     | *登記地址:                                |                 |               |         |
|                                                                     | *通訊地址<br>郵遞區號(3+2):            |                     | *通訊地址:                                |                 |               |         |
|                                                                     | 工廠郵遞區號(3+2):                   |                     | 工廠地址:                                 |                 | 工廠登記編號:       |         |
|                                                                     | 是否為新創公司<br>(公司成立五年內):          | ◎ 否(免填下題) ◎ 是(續填下題) | 是否同意青年創業家、<br>業界代表或創投業者<br>參與所提計畫之審查: | ◎ 否 ◎ 是(註 2)    |               |         |
|                                                                     | 產業領域別:                         | -                   |                                       |                 |               |         |
|                                                                     |                                |                     |                                       |                 |               | 11      |

## 貳、線上申請首次登入說明**(9/12)**

| シ公司基本資料                                                                                                 |                                      |          |        |               |        |
|----------------------------------------------------------------------------------------------------|--------------------------------------|----------|--------|---------------|--------|
| 測試                                                                                                    |                                      |          |        | 申請聯盟或產學則      | 設為聯盟主導 |
| TEST 黃底為當前選擇公司,可藉由                                                                                      | 自修改及刪除鈕來變更                           | 巨資料      |        | 須設定主導公司       | 設為聯盟主導 |
| 1、公司基本資料 2、公司計畫人員資料                                                                                     |                                      |          |        |               |        |
| +新增  ✓ 修改 × 刪除                                                                                          |                                      |          |        |               |        |
| *公司名稱:                                                                                                  | *公司統一編號:                             | 0000000  |        | *創立日期:        | -      |
|                                                                                                    | 聯絡電話                                 |          |        | 傳真號碼          |        |
|                                                                                                    | *身分證字號:                              |          |        | *出生年月日:       | -      |
| *實收資本額(千元) 冉 火增加公司                                                                                      | *企業規模:                               | ◎ 大企業 《  | ● 中小企業 | *前一年度營業額(千元): |        |
| 男性員工人數                                                                                                  | 女性員工人數                               |          |        | *主要產品或服務:     |        |
| *申請補助金額(千元):                                                                                            | *申請自籌款金額(千元):                        |          |        | 申請總金額(千元)     |        |
| *登記地址<br>郵遞區號(3+2):                                                                                     | *登記地址:                               |          |        |               |        |
| *通訊地址<br>郵遞區號(3+2):                                                                                     | *通訊地址:                               |          |        |               |        |
| 工廠郵遞區號(3+2)                                                                                             | 工廠地址                                 |          |        | 工廠登記編號        |        |
| 是否為新創公司<br>(公司成立五年內) ◎ 否(免填下題) ◎ 是(續填下題)                                                                | 是否同意青年創業家、<br>業界代表或創投業者<br>參與所提計畫之審查 | ◎ 否 ◎ 是( | (註 2)  |               |        |
| 產業領域別                                                                                                   |                                      |          |        |               |        |
| <ol> <li>研發聯盟之主導業者及成員,請分別填寫此表格。</li> <li>是否同意青年創業家或創投業者參與所提個案計畫之審查選":<br/>若有須迴避之同業競爭者,請填寫附件二</li> </ol> | 是",                                  |          |        |               |        |
| 3 申請補助金額若與經費表金額不相等,將以申請表為準。                                                                             |                                      |          |        |               | 12     |

## 貳、線上申請首次登入說明(10/12)

| 🔃 公司基本資料         |                                                                                                    |     |
|------------------|----------------------------------------------------------------------------------------------------|-----|
| s                |                                                                                                    | 否   |
| 111 (1)          |                                                                                                    | 主導  |
| 1、公司基本資料 2、計畫基本資 | ▶ 點選公司計畫人員資料分頁 ·                                                                                                    |     |
| ÷                | 點選修改按鈕來填寫                                                                                                    |     |
|                  |                                                                                                    |     |
| ✓ <…*計畫主持人:      | 職絡電話:                                                                                                    |     |
| 傳真號碼:            | 電子信箱:                                                                                                    |     |
| 計畫聯絡人:           | <sup>聯絡電話:</sup>                                                                                                    |     |
| 傳真號碼:            |                                                                                                    |     |
| 計畫專責 財務會計:       | 业於附件八上傳伯關任證具科                                                                                                    |     |
| 傳真號碼:            | 電子信箱:                                                                                                    |     |
| 業者若符合下列其他特殊事」    | <ul> <li>1.獲得幾項與專利(請至計畫書內容研發實績項目填寫內容)。</li> <li>2/超過工業局技術服務能量登錄制度並登錄在案,須檢附「經濟部工業局技術服務機構服務能量登錄證書」。</li> <li>3.僱用具技術士證照人員。</li> <li>4.申請業者之負責人為女性、企業整體女性員工人數達三分之一或女性主管達三分之一者。</li> <li>5.經審查符合「經濟部輔導及獎勵主管事業機構成立關係企業僱用身心障礙者辦法」第4條規定之企業。</li> <li>6.申請業者錄用志願役退伍軍人。</li> <li>7.申請業者為新創公司。</li> <li>8.支持「經濟部產業人才能力鑑定」之業者,並願意優先面試、聘用、加薪獲證者,並鼓勵員工報考或作為能力考核及訓練發展之參考(請檢附相關證明文件)</li> </ul> | ≇)∘ |

### 貳、線上申請首次登入說明(11/12)

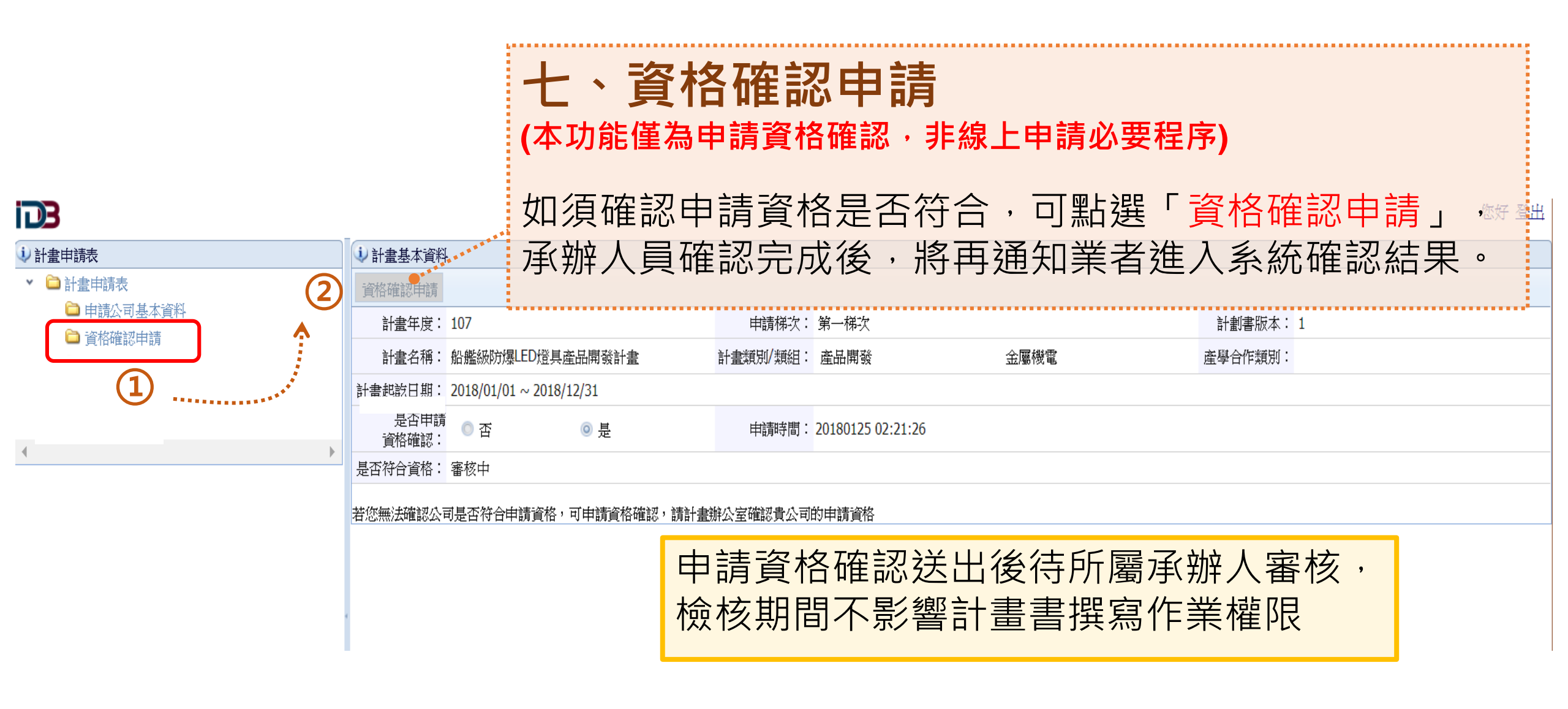

### 貳、線上申請首次登入說明(12/12)

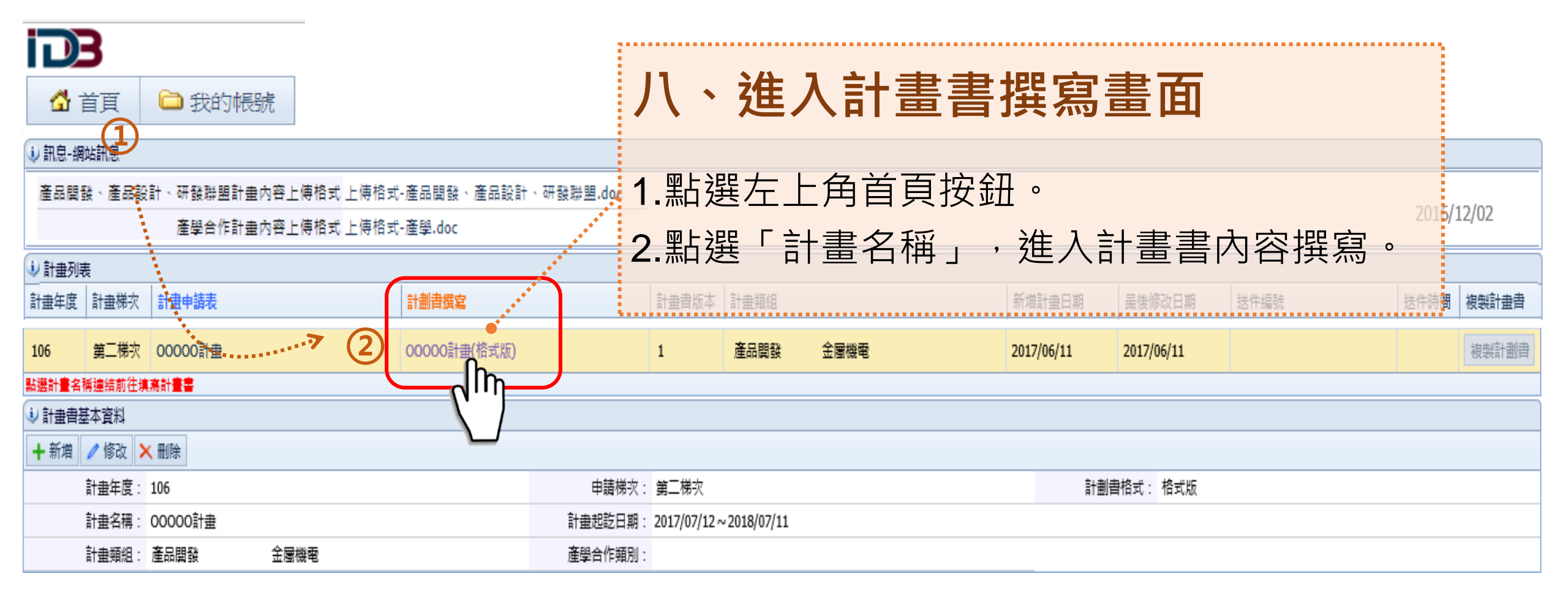

### 參、計畫書撰寫操作說明(1/14)

### 🍞 test > 計畫基本資料

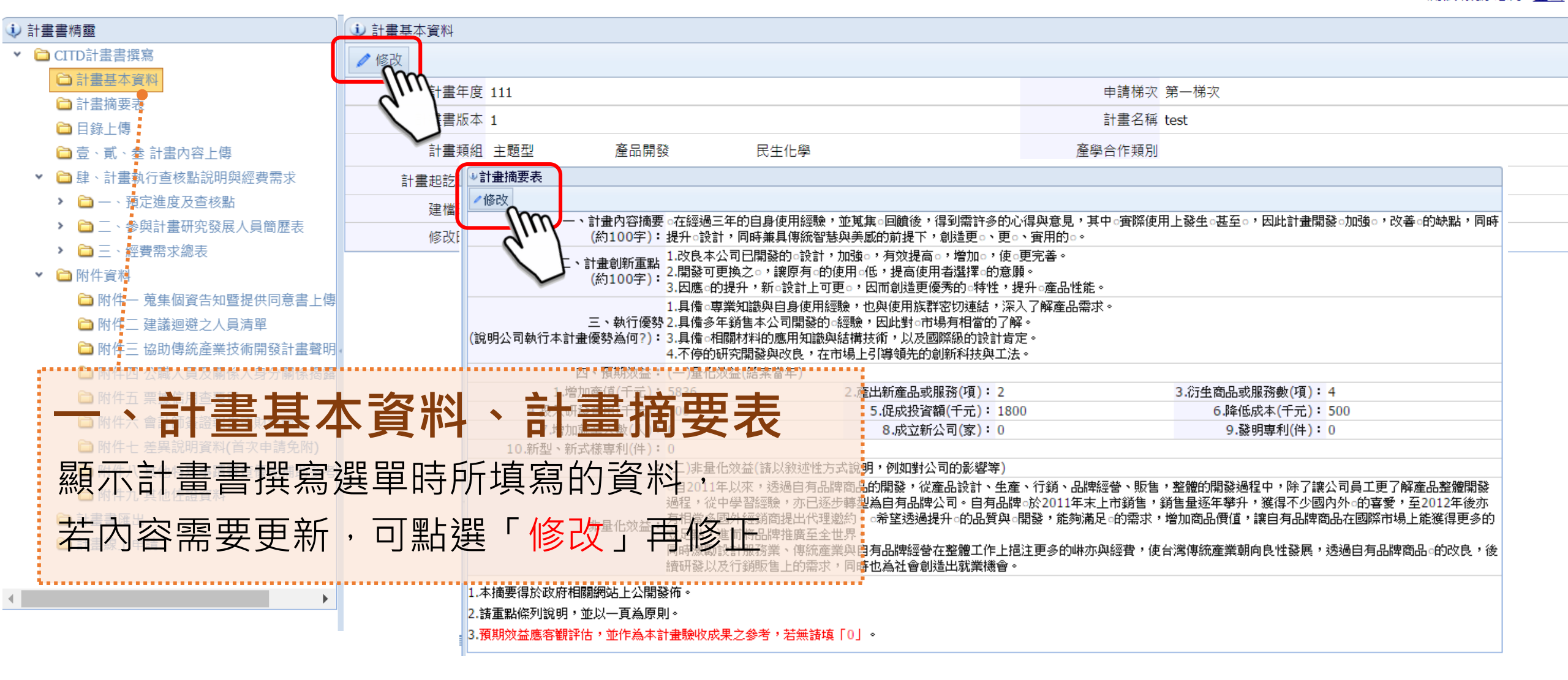

## 參、計畫書撰寫操作說明(2/14)

### **下了**test > 目錄上傳

系統時間: 111年02月09日 16時00分59秒 測試帳號 您好 登出

| 前有樹狀架構                                                 | ↓ 計畫目錄上傳                       |                             |
|--------------------------------------------------------|--------------------------------|-----------------------------|
| ▼ 🗀 CITD計畫書撰寫                                          | /修改                            | 計畫書目錄。                      |
| 🗅 計畫基本資料                                               |                                | 壹、公司概况 頁碼。<br>              |
| ☐ 計畫摘要表                                                | (限word檔)                       | 二、營運及財務狀況○○+                |
|                                                        | 日绕结在空战针聿聿斫右内灾终阱出针聿聿,左日绕陌塘入正碑百雁 | 昨 市 ⊢ 庙 。                   |
|                                                        |                                |                             |
|                                                        | <b>1.</b> 產品開發、產品設計與研發聯盟 格式下載  | 一、研發動機及競爭優勢分析○○。            |
|                                                        | 2.產學合作研發 格式下載                  | 二、計畫目標與規格○○,                |
| <ul> <li>         ·          ·          ·</li></ul>    |                                | 三、計畫架構與實施方式○○~              |
| <ul> <li>✓ ➡ 二 二 紅東市小池 (</li> <li>✓ ➡ 附件 資料</li> </ul> |                                |                             |
| ➡ □ ■ □ ■ □ ■ □ ■ □ ■ □ ■ □ ■ □ ■ □ ■ □                |                                | <b>釜、智財分析</b> 。             |
| ◎ 附件二 建議迴避之人員清單                                        |                                | 一、風險評估與因應對策○○               |
| ·····································                  |                                | 二、智慧財産権檢案與官理                |
| 눱 附件四 公職人員及關係人身分關係揭露                                   |                                | <b>珒、計畫執行查核點說明與經費需求</b> 。   |
| 🗎 附件五 票據信用查覆單                                          |                                | 一、預定進度及查核點○○,               |
| 自然件大 會計師簽證報告或的務報表                                      |                                | 二、參與計畫研究發展人員簡歷表○○□          |
| ● 時間 七 差異說 [[201] (   ) 「清免町)                          |                                | 二、經貿高水總衣                    |
| ○ 附件八 其他特 書 著 又 補助 考                                   | 1等                             | 伍、附件。                       |
| 附件九 其他佐證資料                                             |                                | 附件一、蒐集個人資料告知事項暨個人資料提供同意書○○→ |
| 1 點                                                    | 「日錄」                           | 附件二、建議迴避之人員清單○○,            |
|                                                        |                                | 时什二、脑切停机度来仅何闲贫旷重年仍者         |
| 2 點架「修改」                                               | 後上傳日錄(word樘)                   | 附件五、栗據信用查覆單○○→              |
| 《 【 二 加 送 修 以 】                                        | 反上侍口妳(WOIU)曲)                  | 附件六、會計師簽證報告或財務報○○           |
|                                                        |                                | 附件七、差異說明資料○○,               |
|                                                        |                                | 附件九、其他佐證資料○○                |

+1

### 參、計畫書撰寫操作說明(3/14)

#### 系統時間: 111年02月09日 15時57分19秒 ■ test > 壹、貳、叁 計畫內容上傳 測試帳號 您好 登出 連 所有樹狀架構 計畫內容上傳 🧷 修改 🛅 計畫基本資料 計書內容上傳 🛅 計書摘要表 (限word檔) □ 日錄上傳 108年第三梯次開始,壹、公司概況貳、計畫內容與實施方式。參、智財分析 □壹、貳、叁 計畫內容上傳 改由申請廠商自行在WORD檔填寫,填寫完成於上方上傳WORD檔案。 1.產品開發、產品設計、研發聯盟與新一代Stage2 格式下載 2.產學合作研發格式下載 🗀 附件一 蒐集個資告知暨提供同意書上 ▶ 附件二 建議迴避之人員清單 此份word檔將由程式合併到計畫書,**請單純使用文字、表格與圖檔**,圖檔請先縮圖後再貼到word檔, 勿在word檔做縮圖操作。 向 附件三 協助傳統產業技術開發計畫聲明 WORD檔填寫注意事項: 🛅 附件四 公職人員及闢係人身分闢係揭露 1. 分頁請插入**分頁符號**,勿使用Enter調整分頁,檔案合併後可能因邊界不同,造成格式跑掉。(標準邊界上:1.25 公分;下:1公分;左:1.5 公分; 🗀 附件五 票據信用查覆單 右:1公分) 🗎 附件六 會計師簽證報告或財務報表 2. 請去除追蹤修訂、註解等相關設定,有些Office Word設定會造成合併失敗。 附件七 差異說明資料(首次申請免附) 3. 内容若有使用word繪圖物件或文字框等請轉成圖檔,多圖合併也請轉成單 🛅 附件八 其他特殊事蹟審查優先補助參考 ▶ 附件九 其他佐證資料 三、計畫書內文「壹、貳、參計畫內容上傳」 論書書確出 □計書線上申請 1.點選「格式下載」,取得「壹、貳、參」部分(word檔)格式。 2.點選「修改」後上傳依格式撰寫的「壹、貳、參」部分(word檔)

| 參、計畫書                            | 撰寫             | 操化                      | <b>F</b> 說明                                                                | (4/14) 此          | 頁是為了後續產<br><b>枝圖)</b> 在計書書「 | 生甘約      | 特圖所用, <b>不會產生計畫架構圖</b><br>L | ]                                                 |
|----------------------------------|----------------|-------------------------|----------------------------------------------------------------------------|-------------------|-----------------------------|----------|-----------------------------|---------------------------------------------------|
| ▶ test > 肆、計畫執行查核點說明與經費          | 需求 > 一 \<br>_  | 預定進度及查                  | ፩核點 > (−)計畫                                                                | <sup>架構</sup> 貳   | 、參計畫內容上                     | 傳」       | 的word檔一起上傳喔!                | <del>〕</del> 06分 <mark>33秒</mark><br>您好 <u>登出</u> |
| ↓ 所有樹狀架構                         | 🚺 分項計          |                         |                                                                            |                   |                             |          |                             |                                                   |
| ✓ 	☐ CITD計畫書撰寫                   | <b>1</b> 主     | f                       | 值計書名稱*                                                                     | 雄貢(%)*            |                             |          |                             |                                                   |
| 🗀 計畫基本資料                         |                |                         |                                                                            |                   |                             |          |                             |                                                   |
| 🗅 計畫摘要表                          | E +            | _ <b>⇒</b> ∔ ∃          | 目本拉                                                                        | 四上 6日 4家 弗        |                             | · I == - | <b>⊅□ +</b> #               |                                                   |
| 🗀 目錄上傳                           | な手、            | 同国                      | 直旦忆                                                                        | 〈和兴烂貝             | ' ―, (―)言                   | Т畫∶      | 彩侑」                         |                                                   |
| 🗀 壹、貳、叁 計畫內容上傳                   |                |                         |                                                                            |                   |                             |          |                             |                                                   |
| ▼ 🗀 肆、計畫執行查核點說明與經費需求             | ☑⊢⋺⋳⋳          | <b>□</b> □ □ □ □        | ⊇<br>=== /→                                                                | - 古古】 - 次业        |                             | ㅋㅁ       | 的描手物合而空                     |                                                   |
| ✓ □ 一、預定進度及查核點                   | <b></b> 却      | ・市川 」                   | ,可化                                                                        | 《庐坞八貝科            | , 台 「上 『F ł                 | 只日       | 」的惟里総口安守                    |                                                   |
| □ (一)計畫架構                        |                | '그 T石 늘-                | 上書 化                                                                       | 地 舌 上 例           | ≢両加下・                       |          |                             |                                                   |
| 🗀 (二)預定進度表                       |                | <u>り</u> 以 に            | 「重」口                                                                       | 「作里」しかり、          | <b>室田阳下</b>                 |          |                             |                                                   |
| 🗀 (三)預定查核點說明                     | 1.研發計          | 畫中各分項言                  | +畫及所應用技術                                                                   | 依研發經費占計畫總經費之百分    | ъ.                          |          |                             |                                                   |
| ▶ 🚞 二、參與計畫研究發展人員簡歷表              | <b>2.</b> 執行該  | 分項計畫之單                  | ₿位。執行單位(a.                                                                 | ,申請單位 b. 肆、計畫執行查核 | 點說明與經費需求 > 三、經              | 費需求總調    | 表 > (五)技術移轉費 合作單位)          |                                                   |
| ▶ 🛅 三、經費需求總表                     | 3.若有委          | 计分項計畫                   |                                                                            |                   |                             |          |                             |                                                   |
| ▼ 	 ▶ 附件資料                       | 公理封書           | 🐁 新 🕯                   | \$\$\$\$\$\$\$\$\$\$\$\$\$\$\$\$\$\$\$\$\$\$\$\$\$\$\$\$\$\$\$\$\$\$\$\$\$ | 解* 權重(%)*         |                             |          |                             |                                                   |
| ☐ 附件一 蒐集個資告知暨提供同意書上              | 傳入了            | <ul> <li>修 A</li> </ul> | A 分項計畫                                                                     | 15                |                             |          |                             |                                                   |
| ☐ 附件二 建議迴避之人員清單                  |                |                         | 이 기계하고                                                                     | 60                |                             |          |                             |                                                   |
| □ 附件三 協助傳統產業技術開發計畫聲              | :明             |                         | 5 分項訂重                                                                     | 60                |                             |          |                             |                                                   |
| □ 附件四 公職人員及關係人身分關係揭              | 露              | □ 修 (                   | 2 分項計畫                                                                     | 25                |                             |          |                             |                                                   |
| □ 附件五 票據信用查覆單                    |                | 1) 工作項目                 |                                                                            |                   |                             |          |                             |                                                   |
| □ 附件六 曾計師簽證報告以財務報表               |                | <u></u> 新 約             | 扁號 工作項目                                                                    |                   | 執行單位                        | 權重       |                             | <b></b>                                           |
| □ 附件七 差異説明資料(自火申請兄附)             | <u>    (2)</u> | 回修工                     | 1 商具企劃                                                                     |                   | 財團法人のの中心                    | 15.0     | 1. 請選擇分項計書。                 |                                                   |
| □ 附针八 具他特殊事員番互優尤補助参 ○ 附件力 其他体赘姿料 | -5             |                         |                                                                            |                   | All and a control of the    | 15.0     |                             |                                                   |
| □ 附什儿 央心性砲具科                     |                | 1.研發計畫中                 | 各分項計畫及所應用                                                                  | 技術依研發經費占計畫總經費之百分  | ÷.                          |          | <b>Z.</b> 填為力項訂             |                                                   |
| □ □ 司 重百匹山                       |                | 2.執行該分項                 | 計畫之單位。                                                                     |                   |                             |          |                             |                                                   |
| └── □ 亜漱⊥屮링                      |                | 3.若有委託勞                 | 務/研究或技術引進                                                                  | ,諸單獨列出工作項目於計畫架構,並 | 分列執行單位與權重。                  |          |                             |                                                   |
|                                  |                |                         |                                                                            |                   |                             |          |                             |                                                   |
|                                  | •              | 4                       |                                                                            |                   |                             |          | 10                          |                                                   |

參、計畫書撰寫操作說明(5/14)

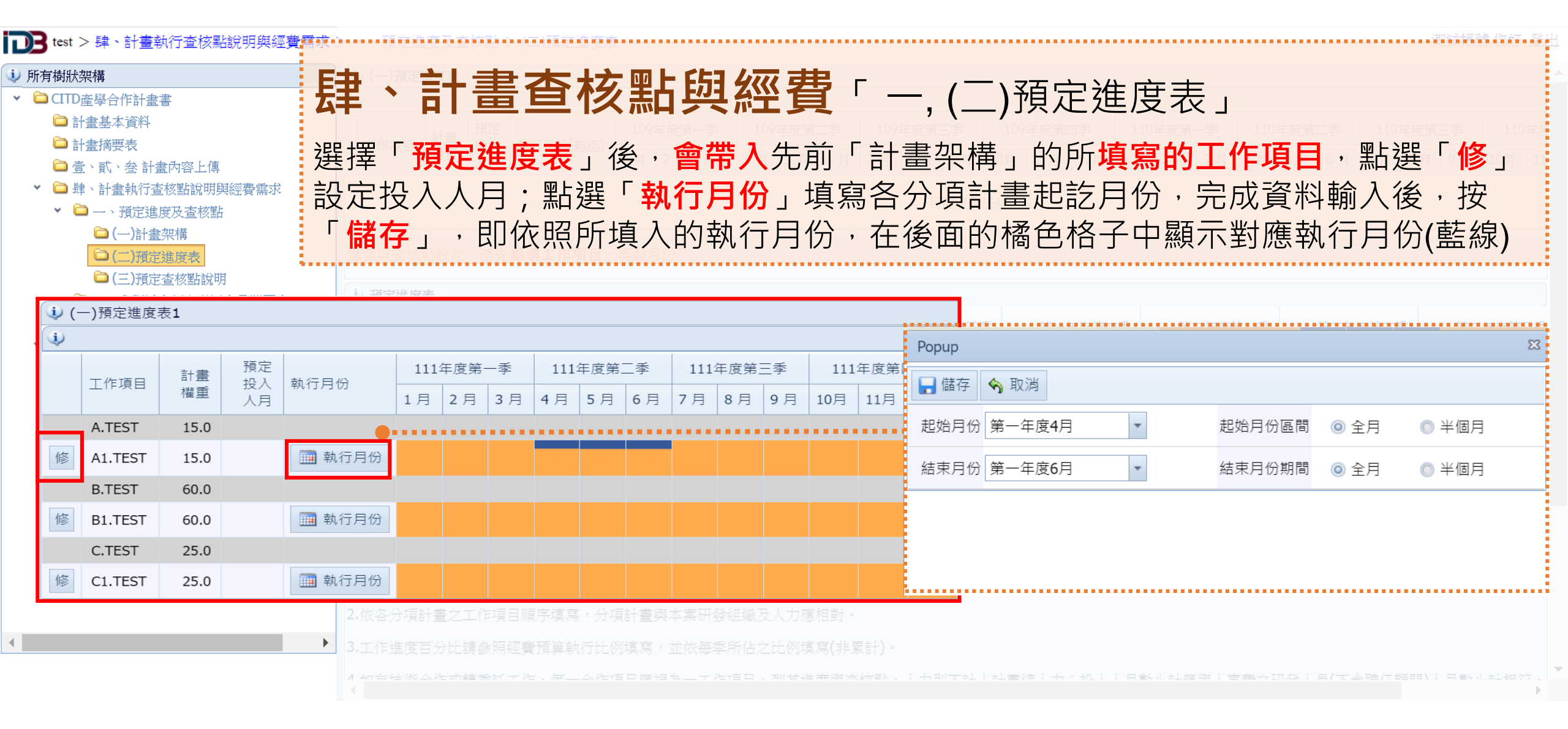

| 參、計畫                                                                                                    | 書撰寫操作說明(6/1                                          | 4)                              |               |               |              |                  |                        |            |           |             |             |
|----------------------------------------------------------------------------------------------------|------------------------------------------------------|---------------------------------|---------------|---------------|--------------|------------------|------------------------|------------|-----------|-------------|-------------|
| <ul> <li>test &gt; 肆、計畫執行查核點說明與</li> <li></li></ul>                                                                       | 肆、計畫查核點與                                             | 見經                              | 費             | Г.            | ,            | (                | _)預兌                   | 三進度        | 夏表」       |             |             |
| <ul> <li>◆ CITD產學合作計畫書</li> <li>△ 計畫基本資料</li> <li>△ 計畫摘要表</li> <li>△ 壹、貳、叁 計畫內容上傳</li> <li>◆ △ 肆、計書執行查核點說明與經費需</li> </ul> | 若要 <b>新增查核點</b> ,點選「月1<br>填入資料,畫面如下:                 | 份」,                             | 全世            | r出現           | ₹ <b>5</b>   | <b>佳度</b>        | 與查                     | <u>该點的</u> | 設定」       | 的視窗,        | 請依序         |
| ▼ □ 一、預定進度及查核點                                                                                                    |                                                      |                                 | <b>(i)</b> (- | -) 預定進度家      | 目〕<br>長1     | 前沒有伯             | E何資料                   |            |           |             |             |
| (一)計畫架構 ~~~~                                                                                                    |                                                      |                                 | (i)           | JIRALAE/201   | ~1           |                  |                        |            |           |             |             |
| □(二)預定速度表                                                                                                    | 預定<br>預定<br>投入 動行月份 111年度第一季 111年度第二季 111年度第三季 1111年 | 1年度第四季                          |               | 工作百日          | 計畫           | 預定               | 하는 모시                  | 111年度第一    | 季 111年度第1 | 二季 111年度第三季 | 111年度第四季    |
| ▶ □ 二、參與計畫研究發展人員                                                                                                    | · · · · · · · · · · · · · · · · · · ·                | 11月 12月                         |               | 上TF坝日         | 權重           | 投八<br>人月         | 39,17月1万               | 1月 2月      | 3月 4月 5月  | 6月 7月 8月 9月 | 10月 11月 12月 |
| ▶                                                                                                    | 5.0 進度與查核點設定 🛛                                       |                                 |               | A.TEST        | 15.0         |                  |                        |            |           |             |             |
| ▼ <sup>1</sup>                                                                                                    | 5.0 填寫查核點 <b>清除查核點</b>                               |                                 | 修             | A1.TEST       | 15.0         | 5.0              | 🧰 執行月份                 |            |           |             |             |
| 🗀 附件一 蒐集個資告知暨提(                                                                                                    | 0.0<br>                                              |                                 |               | B.TEST        | 60.0         |                  |                        |            |           |             |             |
| 🚞 附件二 建議迴避之人員清!                                                                                                    |                                                      | •                               | 修             | B1.TEST       | 60.0         | 5.0              | 🧰 執行月份                 |            |           | B1          |             |
| 🖻 附件三 協助傳統產業技術                                                                                                    | 5.0 損定元成時間:2022/8/1 ▼                                |                                 |               | C.TEST        | 25.0         |                  |                        |            |           |             |             |
| □ 附件四 公職人員及關係人」                                                                                                    | TEST                                                 |                                 | 修             | C1.TEST       | 25.0         | 5.0              | 🧰 執行月份                 |            |           |             |             |
| 附件五 票據信用查覆單 設定。 的件六 會計師簽證報告或                                                                                              | 請う  查核點內容:                                           |                                 | 進度            | 與查核點設         | 定,請 <b>先</b> | 點選工作             | <b>乍項目</b> ,再點戶        | 目份         |           |             | Ռ           |
| □ 附件七 差異說明資料(首次                                                                                                    |                                                      |                                 |               |               |              |                  |                        |            |           |             |             |
| 🗀 附件八 其他特殊事蹟審查 👔                                                                                                    | 描言                                                   |                                 | <u>ار (ا</u>  | 定進度表          |              | 5百中+∩            |                        |            |           |             |             |
| 🗀 附件九 其他佐證資料                                                                                                    | 10 確認 離開                                             |                                 |               | 工作項目          | 計畫權重         | <u>預</u> 建投<br>人 | 八 第一 <sup>3</sup><br>月 | 拝度第一季      | 第一年度第二季   | 第一年度第三季     | 第一年度第四季     |
| 論書書匯出                                                                                                    |                                                      |                                 |               | 計畫權<br>重      | 100          | .1               |                        |            |           |             |             |
|                                                                                                    | 9 분수 시작된 총수구 분쟁 미프로토호 · 시작된 총업수 호패                   | 1 7% 4H 49% <del>Т</del> . ), - | 修             | 投入人           |              |                  |                        |            | 5.0       | 6.0         | 4.0         |
| 4                                                                                                    | <b>骝摆杏核點「拚—下」,</b> 即顯示相                              |                                 |               | 月小計           |              |                  |                        |            | 5.0       | 0.0         |             |
| N                                                                                                    |                                                      | HIAHI PISER                     | 修             | ⊥11F 進<br>度百分 |              |                  |                        |            |           |             |             |
|                                                                                                    | 貢訊儞 <sup>Ш</sup> ,                                   | - <i>li</i> ere 🗆 . 🗐 -         |               | 比%            |              |                  |                        |            |           |             |             |
| L                                                                                                    |                                                      |                                 | 修             | 經費進<br>度百分    |              |                  |                        |            |           |             |             |

| 參、 | 計畫書撰寫操作說明( | 7/14) |
|----|------------|-------|
|----|------------|-------|

### ↓ 所有樹狀架構

#### ▼ 🗀 CITD產學合作計畫書

- □計畫基本資料
- □計畫摘要表
- □ 壹、貳、叁 計畫內容上傳
- ▼ □ 肆、計畫執行查核點說明與經費需求

103 test > 肆、計畫執行查核點說明與經費

- 💌 🚞 一、預定進度及查核點
  - 🗀 (一)計畫架構
  - 🗎 (二)預定進度表
  - 🗀 (三)預定查核點說明
- ▶ 🗀 二、參與計畫研究發展人員簡歷表
- 🕨 🚞 三、經費需求總表
- 🗙 🗀 附件資料
  - 🗀 附件一 蒐集個資告知暨提供同意書上傳
  - 简 附件二 建議迴避之人員清單
  - 🗀 附件三 協助傳統產業技術開發計畫聲明書
  - 🗀 附件四 公職人員及關係人身分關係揭露表
  - 🚞 附件五 票據信用查覆單
  - 🗀 附件六 會計師簽證報告或財務報表
  - 🗀 附件七 差異說明資料(首次申請免附)
  - 😂 附件八 其他特殊事蹟審查優先補助參考證明
  - 🚞 附件九 其他佐證資料
  - 🗀 計畫書匯出
  - 🗀 計畫線上申請

# **肆、計畫查核點與經費**「一,(三)預定查核點說明」

點選「新」,即出現相關欄位,按時間先後與計畫順序依序填入資料,畫面如下:

#### : 屬本計畫申請須知公告優先補助項目之相關工作項目及查核點務必敘明,以利審查

| 🗼 (二)預定書 | 查核點說明<br> |        |            |        |           |
|----------|-----------|--------|------------|--------|-----------|
| 🌯 新      | 工作項目*     | 查核點編號* | 預定完成時間*    | 查核點內容* | 計畫人員編號    |
| □ 修      | A.A1 TEST | A1     | 2022/06/01 | TEST   | 3 ` 5     |
| □ 修      | B.B1 TEST | B1     | 2022/08/01 | TEST   | 1 ` 2     |
| □ 修      | C.C1 TEST | C1     | 2022/11/01 | TEST   | 2 ` 3 ` 4 |

註:屬本計畫申請須知公告優先補助項目之相關工作項目及查核點務必敘明,以利審查。

| 參、計畫書撰                                                                                                    |     | 寫                             | 抈                     | 操作說明                   | (8/                 | 14)             |          |                       |           |     |             |                                                                                                    |    |
|----------------------------------------------------------------------------------------------------|-----|-------------------------------|-----------------------|------------------------|---------------------|-----------------|----------|-----------------------|-----------|-----|-------------|----------------------------------------------------------------------------------------------------|----|
| test > 肆、計畫執行查核點說明與經費需 <b>医</b><br>有樹狀架構 <b>医</b><br>CITD產學合作計畫書                                                          | ₽   | 、 倉與!<br>公司別                  | Ē                     | 十畫查核                   | 點                   | 與經費「            | <u> </u> | , <u> </u>            | )計畫主排     | 寺人  | 資           | 讈說明」                                                                                                    |    |
|                                                                                                    | 寫   | 資                             | 歷                     | 說明、學歷、                 | 經歷                  | <b>逐參與計畫</b>    | ・畫口      | 面如                    | 口下:       |     |             | 22                                                                                                    | ÷  |
| <ul> <li>□ 豆、豇、杏 訂畫內容上傳</li> <li>□ 肆、計畫執行查核點說明與經費需求</li> <li>&gt; □ 一、預定進度及查核點</li> <li>&gt; □ 二、參與計書研究發展人員簡歷表</li> </ul> |     | (一)計書<br><b>シ (一)言</b><br>日儲存 | ≹主持)<br>† <b>畫主</b> ≢ | 、資歷說明<br>持人資歷說明<br>16) |                     |                 |          |                       |           |     |             |                                                                                                    |    |
| □(-)計畫主持人資歷說明                                                                                                    |     | ŧ                             | 姓名:                   | 쓭00                    | 性別                  | : ◎ 男 ◎ 女       | 身份證字     | 號:A1                  | 123456789 | 出生年 | F月日:        | 2016/12/0 -                                                                                                    |    |
| □ (二)參與計畫研究發展人員簡歷表 □ (二) 計畫研究發展人力統計                                                                                       |     | 企業                            | 名稱:                   | <b>000</b> 有限公司        | 通訊處(O)              | : 02-27090638   | 通訊處(H    | H): 09                | 912345678 | 產業  | <b>養領域:</b> | 生產製造,產品設計                                                                                                    |    |
| <ul> <li>▶ □ 三、經費需求總表</li> <li>□ 附件資料</li> </ul>                                                                          | 計畫  | 單位外                           | 年資:                   | 5                      | 單位年資                | : 10            | 重要成      | 就:                    | 00公司/設計總監 |     |             |                                                                                                    |    |
| ▶ 附件一 蒐集個資告知暨提供同意書上傳                                                                                                    | 3   | 計畫主約                          | 钓人须根                  | 就附蒐集個人資料告知事項暨個人        | 資料提供同               | 意書(如附件一)。       |          |                       |           |     |             |                                                                                                    | _  |
| <ul> <li>□ 附件→ 建讓經經之入員 / 頁 / 頁</li> <li>□ 附件三 協助傳統產業技術開發計畫聲明書</li> <li>□ 附件四 公職人員及關係人身分關係揭露表</li> </ul>                   |     | リ 字 歴<br>も<br>し<br>手<br>歴     | 听 學                   | 校(大專以上)                | B <sup>i</sup><br>ع | f間<br>E/月 ~ 年/月 |          | 學位                    |           |     | 科条          |                                                                                                    |    |
| □ 附件五 票據信用查覆單                                                                                                    | (i) |                               | <u>ه</u> o            | 0大學                    | 2                   | 010/6~2012/6    |          | 學士                    |           |     | 工業設         | 計系                                                                                                    |    |
| <ul> <li>附件六會計師簽證報告或財務報表</li> <li>附件七差異說明資料(首次申請免附)</li> </ul>                                                            | 3   | . em 1                        | § 0                   | 0大學                    | 2                   | 010/9-2014/6    | :        | 碩士                    |           |     | Master      | in design                                                                                                    |    |
| <ul> <li>附件八其他特殊事蹟審查優先補助參考證</li> <li>附件九其他佐證資料</li> </ul>                                                                 |     |                               | ff û                  | 業名稱                    | FF<br>年             | ₣/月~年/月         |          | <b>音</b> β <b>門</b> 5 |           |     | 職稱          |                                                                                                    |    |
| <ul> <li>□ 計畫書匯出</li> <li>□ 計書線上申請</li> </ul>                                                                             | i   |                               | § 00                  | 有限公司                   | c                   | 00/00           |          | 設計部                   |           |     | 設計師         | ī                                                                                                    |    |
|                                                                                                    | 2   |                               | § 00                  | 有限公司                   | c                   | 00/00           |          | 產品設計                  | 計8月       |     | 設計網         | 理                                                                                                    |    |
| •                                                                                                    | -   | 1) 參與言                        | 計畫                    |                        | R                   | 4問              |          |                       |           |     |             |                                                                                                    |    |
|                                                                                                    |     | <b>3</b> #                    | 所 計                   | <b>畫</b> 名稱            | 年                   | -/月~年/月         | :        | 企業                    |           |     | 主要任         | 扬                                                                                                    |    |
|                                                                                                    |     |                               | § 1(                  | 3CITD產品設計              | 2                   | 014/10~2015/10  |          | ○○有限分                 | 公司        |     | 產品設         | at and a set and a set an set and a set and a |    |
|                                                                                                    |     |                               | 8 10                  | 94CITD產品設計             | 2                   | 015/1~2016/1    |          | <u>oo</u> 有限;         | 公司        |     | 產品設         | 計                                                                                                    | 23 |

| 參、 | · 計畫書撰寫操作說明( | 9/14) |
|----|--------------|-------|
|----|--------------|-------|

| B test > 肆、計畫執行查核點說明與經費需                                                                                    | 肆·                                      | 計書                                                                                                    | 杳核點                                                            | 與經費                               | г —          | (                 | )參與                     | 計書研究發                             | 展人員          | 簡歷表  |
|----------------------------------------------------------------------------------------------------|-----------------------------------------|----------------------------------------------------------------------------------------------------|----------------------------------------------------------------|-----------------------------------|--------------|-------------------|-------------------------|-----------------------------------|--------------|------|
| <ul> <li>小月傾床架構</li> <li>□ CITD産學合作計畫書</li> <li>□ 計畫基本資料</li> <li>□ 計畫摘要表</li> <li>□ 責、貳、会計書内容上值</li> </ul> | 填寫                                      | 》與計畫                                                                                                  | 人員的詳細                                                          | <b>資訊</b> ,畫面:                    | ,<br>如下:     | (—                | 創立日期<br>2019/06/1       | 4 T <u> </u>                      | 演人<br>2<br>2 |      |
| <ul> <li>→ 量 量 量 面面 的 工 時</li> <li>→ 量 車、計畫執行查核點說明與經費需求</li> <li>&gt; □ 一、預定進度及查核點</li> </ul>               | <ul><li>     ◆ 計畫     編號     </li></ul> | <ul> <li>         • 公司別         · 公司名稱         · 公司名稱         · · · · · · · · · · · · · · ·</li></ul> |                                                                | 統一編號                              |              | 創立日               | 明                       | 負責人                               | 主導廠商         |      |
| <ul> <li>二、參與計畫研究發展人員簡歷表</li> <li>(一)計畫主持人資歷說明</li> </ul>                                                   | ന                                       | XXXX有限公司<br>財團法人。。。。。中心                                                                               |                                                                | 12345678                          |              | 2012/             | /12/03                  | 陳OO<br>曾。。                        | 否            |      |
| <ul> <li>○(二)參與計畫研究發展人員簡歷表</li> <li>○(三)計畫研究發展人力統計</li> </ul>                                               |                                         | 0000有限公司                                                                                              |                                                                | 12345678                          |              | 2008/             | /12/01                  | 陳OO                               | <b></b> 香    |      |
| <ul> <li>▶ □ 三、經費需求總表</li> <li>▼ □ 附件資料</li> </ul>                                                          |                                         | 1)計畫人員簡歴表<br>編號 姓名                                                                                    | <u>۾</u>                                                       | 職稱                                | 本業年資         | 2                 | 參與分項計畫及工                | 作項目                               | 投入月數         |      |
| ▷ 附件一 蒐集個資告知暨提供同意書上傳 ▷ 附件二 建議迴避之人員清單                                                                        |                                         | 1 管(                                                                                                  | 00                                                             | 研發負責人                             | 10.0         |                   | A1商品企劃、B3色<br>B2外觀造型設計、 | 的彩材質規畫、B1結構設計研發、<br>C2期末驗收、C1樣品製作 | 3.8          |      |
| ▶ 附件三協助傳統產業技術開發計畫聲明 ▶ 附件四公職人員及關係人身分關係揭露                                                                     | 書<br>裱                                  | 2 張                                                                                                   | 00                                                             | 設計總監                              | 3.0          |                   | A1商品企劃、B3色<br>B2外觀造型設計、 | 2彩材質規畫、B1結構設計研發、<br>C2期末驗收、C1様品製作 | 3.8          |      |
| <ul> <li>□ 附件五 票據信用查覆單</li> <li>□ 附件六 會計師簽證報告或財務報表</li> </ul>                                               | ୍ବ                                      | ● 前金大員簡歷表<br>+ 新増                                                                                     | <b>、</b> 刪除                                                    |                                   | '            |                   |                         | 研發聯盟、產                            | 學聯盟:         |      |
| <ul> <li>□ 附件七 差異說明資料(首次申請免附)</li> <li>□ 附件八 其他特殊事蹟審查優先補助參考</li> <li>○ 附件八 其他特殊事蹟審查優先補助參考</li> </ul>        |                                         | 編號:<br>職種:                                                                                            | 1<br>研發自責人                                                     |                                   |              | 姓                 | 名:曾oo                   | 1.請選擇更新                           | 公司。          |      |
| <ul> <li>■ 附件/L 共他位證員科</li> <li>■ 計畫書匯出</li> <li>● 計畫書通し出表</li> </ul>                                       |                                         | 主要經歷:                                                                                                 | 00                                                             |                                   | =            | (学校系)<br>主要重要成    | 妍):<br>就:○○公司/設計        | 2.依序填寫計                           | 畫人員相關        | 劇資料。 |
|                                                                                                    |                                         | 本業年資:                                                                                                 | 10.0                                                           |                                   | 參與言          | 計畫工作分             | 項: A1商品企劃、<br>C2期末驗收、   | B3色彩材質規畫、B1結構設計研發<br>C1様品製作       | 淺、B2外観造型設計、  |      |
|                                                                                                    | •                                       | 投入月 <b>數:</b>                                                                                         | 3.8                                                            |                                   |              | 是<br>技術士<br>(無則免り | 合具<br>證照<br>真):         |                                   |              |      |
|                                                                                                    |                                         | 1.参與分項計畫及工作<br>2.本計畫全部投入研發<br>3.如參與計畫研究發展<br>4.參與計畫研究發展/                                              | E項目均應與預定進度表一致。<br>≹人員均應列明。<br>K人員具技術士證照,得檢附相<br>、員須檢附蒐集個人資料告知事 | 關證明文件,作為技術審查會讀<br>項暨個人資料提供同意書(如附f | 記参考。<br>4—)。 |                   |                         |                                   |              | 24   |

| 參、計畫書                                                                               | 計 | 巽寫操作說明 <b>(10/14)</b>                                 |            |
|-------------------------------------------------------------------------------------|---|-------------------------------------------------------|------------|
| <ul> <li>test &gt; 肆、計畫執行查核點說明與經費</li> <li>動 所有樹狀架構</li> </ul>                      | Ē | 律、 <b>計畫查核點與經費</b> 「二,(三)研究發展人力統計」                    | 測試機號 您好 登  |
| <ul> <li>CITD産學合作計畫書</li> <li>計畫基本資料</li> <li>計畫摘要表</li> <li>二、会社会共常/(使)</li> </ul> | 抈 | 安「 <mark>修」</mark> ,填寫計畫 <mark>研究發展人力統計</mark> ,畫面如下: | 主導廠<br>主導廠 |
| <ul> <li>□ 壹、貳、登 計畫內容上傳</li> <li>✓ □ 肆、計畫執行查核點說明與經費需求</li> </ul>                    |   | (1) 針垂如欢發展人力                                          |            |

►

🗙 🗀 附件資料

| - ALL METALLINE AND AND AND ADDRESS OF THE A |                                |      |            |            |        |
|----------------------------------------------|--------------------------------|------|------------|------------|--------|
| ▶                                            | 🗼 公司別                          |      |            |            |        |
| 🗙 🗀 二、參與計畫研究發展人員簡歷表                          | 公司名稱                           |      | 統一編號       | 創立日期       | 負責人    |
| 🗀 (一)計畫主持人資歷說明                               | 123 (1)                        |      | 04208592   | 2019/07/02 | 123    |
| □ (二)參與計畫研究發展人員簡歷表 □ (二) 計畫研究發展人力統計          | 456                            |      | 456        | 2019/07/10 | 456    |
| ▶ □ 三、經費需求總表                                 | ↓ 計畫研究發展人力                     |      |            |            |        |
| 🗅 附件資料                                       | 性別                             | 學歷博士 | 學歷碩士       | 學歷學士       | 學歷專科   |
| 🗀 附件一 蒐集個資告知暨提供同意書上傳                         |                                |      |            |            |        |
| 🗀 附件二 建議迴避之人員清單                              |                                |      |            |            |        |
| 🗀 附件三 協助傳統產業技術開發計畫聲明書                        | 修 里                            |      |            |            |        |
| 🗀 附件四 公職人員及關係人身分關係揭露表                        |                                |      |            |            |        |
| 🗀 附件五 票據信用查覆單                                | 胃位,人力                          |      |            |            |        |
| 🗀 附件六 會計師簽證報告或財務報表                           | 单位:八天                          |      | 研發聯盟、產學聯   | り・<br>四・   |        |
| 🗀 附件七 差異說明資料(首次申請免附)                         | <ol> <li>計書研究發展人力統計</li> </ol> |      | 1 詰躍摆公司。   |            |        |
| 🗀 附件八 其他特殊事蹟審查優先補助參考證                        |                                |      |            | · · ·      |        |
| 🗀 附件九 其他佐證資料                                 |                                |      | 2.填寫各參與公司。 | 2 計畫 研究 發  | 展人力統計。 |
| ≌ 計畫書匯出                                      | 修                              |      |            |            |        |
| □ 計畫線上申請                                     |                                |      |            |            |        |
|                                              | 單位:人次                          |      |            |            |        |

主導廠商

主導

主導

學歷專科以下

待聘人數

| 參· | • | 計畫書撰寫操作說明(11/14) |
|----|---|------------------|
|----|---|------------------|

| ▶ test > 肆、計畫執行查核點說明與經費           | Ea         | '≐+            | ·圭本                                   | いちょう いちょう いちょう しんちょう しんちょう しんちょう しんしょう しんしょ しんしょ | ;的家家       | - 君                        | 二、狐弗            | 雨北婅主                                      |                |               | 《試帳號您好登 |
|-----------------------------------|------------|----------------|---------------------------------------|----------------------------------------------------------------------------------------------------|------------|----------------------------|-----------------|-------------------------------------------|----------------|---------------|---------|
| 斯有樹狀架構     新                      | ムキム市       |                |                                       | ビンド                                                                                                    |            | 貝                          | 二、從貝            | 而水総衣                                      |                |               |         |
| ▼ 🗀 CITD產學合作計畫書                   | 公司名種       |                |                                       |                                                                                                    | <u> </u>   | 統一編號                       |                 |                                           |                |               | 主導廠     |
| 🗀 計畫基本資料                          | 依序填        | 夏夏り            | 力能品本                                  | 目翻資訊                                                                                                    | ,・畫面如      |                            |                 |                                           |                |               |         |
| 🗅 計畫摘要表                           |            |                | 5750 - 11                             |                                                                                                    |            | 222                        |                 |                                           |                |               | 子道      |
| 🗀 壹、貳、叁 計畫內容上傳                    |            |                |                                       |                                                                                                    |            |                            |                 | 2019/00/10                                |                |               |         |
| 👻 🗀 肆、計畫執行查核點說明與經費需求              | ⇒ 人事務      | 🐌 單位別          |                                       |                                                                                                    |            |                            |                 |                                           |                |               |         |
| )  )  一、預定進度及查核點                  |            | 公司名稱           |                                       |                                                                                                    |            | 統一編號                       | 創立日期            | 自                                         | <b>」</b> 古人    | 主導廠商          |         |
| ▶ 🗀 二、參與計畫研究發展人員簡歷表               |            | XXXX有限         | 限公司                                   |                                                                                                    |            | 12345678                   | 2012/12         | /03 阴                                     | 00             | 否             |         |
| ▶ 🗀 三、經費需求總表                      | $\square$  | 財團法人           | .0000中心                               |                                                                                                    |            | 04208592                   | 2012/12         | /01 · · · · · · · · · · · · · · · · · · · | 00             | 主導            |         |
| <ul> <li>➤ 🗀 (一)業者經費需求</li> </ul> |            | 0000有限         | 限公司                                   |                                                                                                    |            | 12345678                   | 2008/12         | /01 関                                     | 00             | 否             |         |
| 🛅 1、人事費                           | 金額單位       |                |                                       |                                                                                                    |            |                            |                 |                                           |                |               | 1       |
| 🗀 2、 消耗性器材及原材料費                   | (2)        | 」(一)人等         | 静賀 (二))月粘性                            | 推器材及原材料費                                                                                                    | (三)研發設備使用費 | (四)研發設備網                   | 維護費 (五)技術引進及委員  | 記研究費 (六)專利申請費                             | (七)國內差旅費 計畫為   | 整整費預算表        |         |
| 🗀 3、研發設備使用費                       | 月天日        |                |                                       |                                                                                                    |            |                            |                 |                                           |                | Y             |         |
| 🗎 4、研發設備維護費                       |            | (一)人           | 事費 - 計畫人員                             |                                                                                                    |            |                            |                 |                                           |                |               |         |
| 🗀 5、技術移轉費                         |            | 多新             | 研發人員姓名                                | 職級                                                                                                    | 平均月薪(/     | 4) 人月婁                     | 數(B) 人事費概算(A×B) |                                           |                |               |         |
| 🗀 6、專利申請費                         |            | <b>D</b> (6)   | ±00                                   | 設計師                                                                                                    | 3.0        | 6.0                        | 18.0            |                                           |                |               |         |
| □ 7、國內差旅費                         |            |                | 2E a a                                | 会选会主义的历代                                                                                                    | 5.0        | 2.0                        | 10.0            |                                           |                |               |         |
| 🗎 8、計畫總經費預算表.                     |            |                | 00,000                                | 57.51#20 <b>11</b> 5                                                                                                    | 5.0        | 3.0                        |                 |                                           |                |               |         |
| <ul> <li></li></ul>               |            | □ 修            | e e e e e e e e e e e e e e e e e e e | 專案負責人                                                                                                    | 5.0        | 3.8                        | <i>丗</i> 發聯盟、   | 叠學聯盟:                                     |                |               |         |
| ▼ □ 附件資料                          |            | 会·\$15 98 /会   | • / <del>4</del> ==                   |                                                                                                    |            |                            | 1 註波 字百文        | 「小司。                                      |                |               |         |
| 🗀 附件一 蒐集個資告知暨提供同意書上               |            | 立 領 単 12<br>:  | • 175                                 |                                                                                                    |            |                            | 1. 胡迭辞史林        |                                           |                |               |         |
| 🗀 附件二 建議迴避之人員清單                   |            | 月薪可按           | 參與之個人薪資計                              | 算或按單位職級(如                                                                                                    | 口工程師、副工程師総 | 1) 之平均月薪 <mark>1</mark> 1  | <b>9</b> 依序填寫I  | 力能屈相關資                                    | ・訊・如・人         | 事書、氵          | 消耗      |
| 🗀 附件三 協助傳統産業技術開發計畫聲               | 肇明         | ()<br>()<br>() | 事典 . 顧問                               |                                                                                                    |            |                            |                 |                                           | 2% ≐几 /井 /士 □□ |               | 7%.÷л   |
| 🗀 附件四 公職人員及關係人身分關係揭               | う 辞 (1997) |                |                                       |                                                                                                    |            |                            | 性菇的反应           | ,材料賀、饼                                    | 设設備使用          | <b>頁、</b> 切到  | 段 設 🖌 🚽 |
| 🗀 附件五 票據信用查覆單                     |            | 3 新            | 目間姓名                                  |                                                                                                    | 平均月新(A)    | 人月费(()                     | 備雄謹書            | 、技術引進及                                    | 委託研究費          | 、 <b></b> 国利E | 由語      |
| 🗀 附件六 會計師簽證報告或財務報表                |            |                |                                       |                                                                                                    | 日前沒有任何谘判   |                            |                 |                                           |                |               | Т нлэ   |
| 🗀 附件七 差異說明資料(首次申請免附)              |            |                |                                       |                                                                                                    |            |                            |                 | <b>上旅</b> 賀、計畫                            | 總經費預算          | 表。            |         |
| □ 附件八 其他特殊事蹟審查優先補助參               | è考 ▼       | 金額單位           | :仟元                                   |                                                                                                    |            |                            |                 |                                           |                |               |         |
|                                   |            | 月薪可按約          | 參與之個人薪資計                              | 算或按單位職級(如                                                                                                    | 口工程師、副工程師紙 | <ol> <li>之平均月薪計</li> </ol> | 算。              |                                           |                |               |         |

| 參、 | †畫書撰寫操作說明 <b>(12/14)</b> |  |
|----|--------------------------|--|
|    | ******                   |  |
|    |                          |  |

| ● test > 肆、計畫執行查核點說明與經費  | <b>肆</b> 、 | 計畫查核                         | 點與經          | 費「二、             | 經費需求          | 悤表,               |        | 悵號 您好 登 <mark>日</mark> |
|--------------------------|------------|------------------------------|--------------|------------------|---------------|-------------------|--------|------------------------|
| ₩ 所有樹狀架構                 | 公司别        |                              |              |                  |               |                   |        |                        |
| ▼ □ CIID產學合作計畫書          |            |                              |              | □                |               |                   |        | 主導廠                    |
| □ 計畫基本資料                 | 讹户具        | 舄切舵區怕槲貞                      | 〔乱,重用刘       | Ц Г :            |               |                   |        |                        |
| □ 計畫摘要表                  |            |                              |              |                  |               |                   |        | 主導                     |
| □ 壹、貳、叁 計畫內容上傳           |            |                              |              |                  |               |                   |        |                        |
| ✓ □ 肆、計畫執行查核點說明與經費需求     |            |                              |              |                  |               |                   |        |                        |
| ▶ □ 一、預定進度及查核點           | 5 新        | 公司名稱                         |              | 統一編號             | 創立日期          | 負責人               | 主導廠商   |                        |
| ▶ □ 二、參與計畫研究發展人員簡歷表      |            | 123                          |              | 04208592         | 2019/07/02    | 123               | 主導     |                        |
| ▼ □ 三、經費需求總表             |            | 456                          |              | 456              | 2019/07/10    | 456               | 主導     |                        |
| ▼ □ (一)業者經費需求            |            | ↓ 計畫總經費預算表                   |              |                  |               |                   |        |                        |
| □1、人事費                   |            | 1. 合計項設定補助款與自籌款比例,系約         | 充會計算各項比例。    | <b>^</b>         |               |                   |        |                        |
| □2、消耗性器材及原材料費            |            | 2. 因比例小數位造成加總不等於合計,罰         | 骨微調科自數子。<br> |                  |               |                   |        |                        |
| □3、研發設備使用費<br>~          | 「万新門技会     |                              | 伸助彩          |                  | 「 各科日佔總經費之比例% |                   |        |                        |
| □4、研發設備維護費               |            | 修合計                          |              |                  |               |                   |        |                        |
| □ 5、技術移轉費                |            | 修百分比                         |              |                  |               |                   |        |                        |
| ●6、專利申請費                 |            |                              |              |                  |               |                   |        |                        |
| □ 7、國內差旅費                |            | 修 1.人事賞研發人員                  |              |                  |               |                   |        |                        |
| ◎8、計畫總經費預算表.             |            | 修 1.人事費顧問                    |              |                  |               |                   |        |                        |
| (二)大專院校經費需求              |            | 修 1人事書小計                     | 1.           | 谷分填科的            | ヨ經費表填舄另       | 己成後,系統會制          | 将谷科目加約 | 總金 🛛                   |
| ▼ 	 	 ▶ 附件資料             |            |                              |              | <u> </u>         | 鹵主的「今計        | 相合                |        |                        |
| ☐ 附件─ 蒐集個資告知暨提供同意書上付     | 傳 日報可探:    | 修 2.消耗性器材及原材料費               |              | <b>領</b> 王       |               |                   |        |                        |
| □ 附件二 建議迴避之人員清單          |            | 修 3.研發設備使用費                  | 2.           | 請於「合詞            | 针,列點選「催       | §,分別 <b>自訂補</b> 日 | 助款與自籌調 | 款經 🖌                   |
| ☐ 附件三 協助傳統產業技術開發計畫聲<br>□ | 現          |                              |              | <u></u><br>世心之间新 |               | 言様は書古きま           |        | /**                    |
| ☐ 附件四 公職人員及關係人身分關係揭調     |            | 1多 4.听我欲悔挑發質                 |              | 貧(這個動            | 1F一定安似,       | 這惊訂重中萌衣           | 上也才曾一  | ·1升 <mark> </mark>     |
| ▶ 附件五 票據信用查覆單            |            | 6 5.技術移轉費 (1)技術或智慧財<br>產權購買費 |              | 帶入申請約            | 經費喔!)         |                   |        |                        |
| 附件六 會計師簽證報告或財務報表         |            |                              |              |                  |               |                   | ᆔᄼᇵᇂ╷  |                        |
| ▷ 附件七差異說明資料(首次申請免附)      |            | ▶ 5.技術移轉費 (2)委託研究費           | 3.           | 谷科日的福            | 伸切款與目壽款       | 《金観曾依具比》          | 別目動産生  |                        |
| □ 附件八 其他特殊事蹟審查優先補助參考     | 4 ▼        | 修 5.技術移轉費 (3)委託勞務費           |              |                  |               |                   |        |                        |
|                          |            | 修 5.技術移轉費 (4)顧問諮詢費           |              |                  |               |                   |        |                        |

### 參、計畫書撰寫操作說明(13/14)

| 103 test > 附件資料 > 附件一 蒐集個資告知暨胡                                                        | 是供同意書上傳                                  |                      | 測試帳號 您好 登出 |
|---------------------------------------------------------------------------------------|------------------------------------------|----------------------|------------|
| 前有樹狀架構                                                                                |                                          |                      |            |
| <ul> <li>✓ CITD產學合作計畫書</li> </ul>                                                     | 請簽完名掃描成圖檔上傳                              |                      |            |
| 🚞 計畫基本資料                                                                              | 請按修改進行附件上傳                               |                      |            |
| 🗎 計畫摘要表                                                                               | / 修改                                     |                      |            |
| 🛅 壹、貳、叁 計畫內容上傳                                                                        | 個資同意書下載 附件1-1                            | 固資同意書(須親簽).doc       |            |
| Y □ 肆、計畫執行查核點說明與經費需求                                                                  | 附件01                                     |                      |            |
| ▶ 🚞 →、預定進度及查核點                                                                        | 附件02                                     |                      |            |
| ▶ 	 □ 二、參與計畫研究發展人員簡歷表                                                                 | 附件03                                     |                      |            |
| ▶ □ 三、經費需求總表                                                                          | 附件04                                     |                      |            |
| <ul> <li>✓ □ 附件資料</li> <li>□ 附件→ 蒐集個資告知暨提供同意書上傳</li> <li>□ 附件→ 建镁洞路→ ↓ 昌法留</li> </ul> | 附件05                                     |                      |            |
|                                                                                       | 附件06                                     | 附件資料                 |            |
| □ 附件三 協助傳統產業技術開發計畫聲明書                                                                 | 附件07                                     |                      |            |
| 🗀 附件四 公職人員及關係人身分關係揭露表                                                                 | 附件08                                     |                      |            |
| 🚞 附件五 票據信用查覆單                                                                         | 附件09                                     | 请依序上傳附件一~附件九,亚留意上傳格式 |            |
| 附件六 會計師簽證報告或財務報表                                                                      | 附件10                                     |                      |            |
| □ 附件七 差異說明資料(首次申請免附)                                                                  | 17/17/10                                 |                      |            |
| □ 附件八 其他特殊事蹟審查優先補助參考證!                                                                | [ [] [] [] [] [] [] [] [] [] [] [] [] [] |                      |            |
| □ 附件九 其他佐證資料                                                                          | 附件12                                     |                      |            |
| □ 計畫書匯出                                                                               | 附件13                                     |                      |            |
| ▶ 計畫線上申請                                                                              | 附件14                                     |                      |            |
|                                                                                       | 附件15                                     |                      |            |
| •                                                                                     |                                          |                      |            |
|                                                                                       | 下載個資同意書後請簽名,並掃描<br>個資同意書可多人簽署一張          | 苗成圖檔,再上傳到系統<br>      |            |

#### test > 計畫書匯出

測試帳號 您好 登出

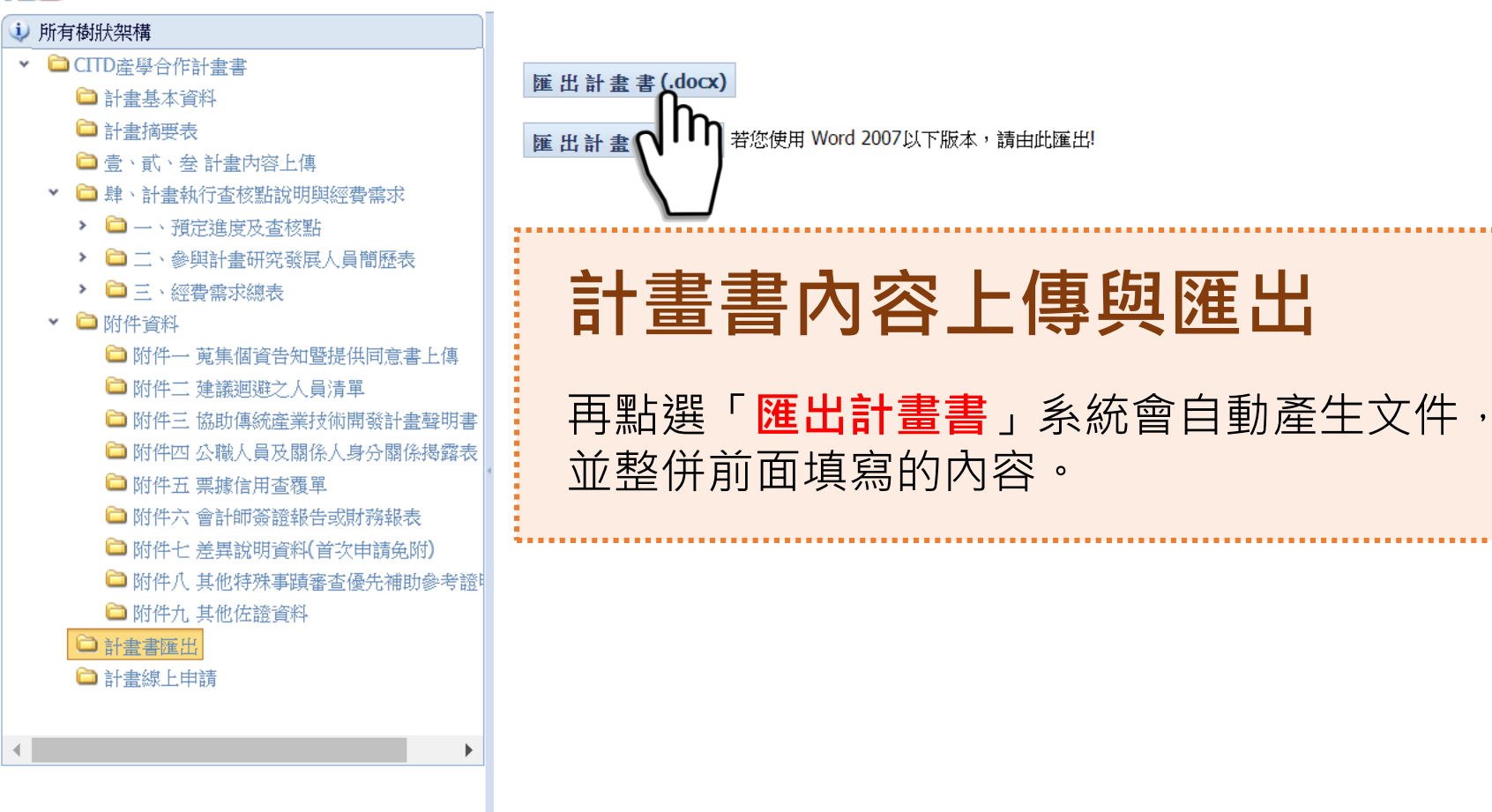

肆、完成線上申請(1/7)

| ▶ test > 計畫線上申請                                         |                                                                      |                                                      |                                          | 測試帳號 您好 登出 |
|---------------------------------------------------------|----------------------------------------------------------------------|------------------------------------------------------|------------------------------------------|------------|
| ⇒ 所有樹狀架構                                                | ↓ 線上申請                                                               |                                                      |                                          |            |
| ▼ CITD產學合作計畫書                                           | ✓ 修改 匯出計書申請表                                                         |                                                      |                                          |            |
| 🗅 計畫基本資料                                                |                                                                      |                                                      | tration and interest                     |            |
| 🗀 計畫摘要表                                                 | 計畫牛皮 109                                                             |                                                      | 甲請佛·次 第一梯·次                              |            |
| 🗀 壹、貳、叁 計畫內容上傳                                          | 計畫名稱 test                                                            |                                                      | 計畫類組 產學合作研發                              | 金屬材料       |
| ✓ □ 肆、計畫執行查核點說明與經費需求                                    | 計畫起訖日期 2019/06/25 ~ 2019/06/25                                       |                                                      | 計劃書版本 1                                  |            |
| <ul> <li>一、預定進度及查核點</li> <li>二、參與計畫研究發展人員簡歷表</li> </ul> | 用印申請表上傳<br>( PDF 或 <b>圖</b> 檔 )                                      |                                                      |                                          |            |
| ▶ 🗀 三、經費需求總表                                            | 建檔人員 測試帳號                                                            |                                                      | 建檔時間 2020/01/14 10:52:16                 |            |
| ▼ 🗀 附件資料                                                | 修改人員 測試帳號                                                            |                                                      | 修改時間 2020/01/14 10:52:16                 |            |
| 🗀 附件一 蒐集個資告知暨提供同意書上傳                                    | 1 二帝連該驗證                                                             |                                                      |                                          |            |
| 🗀 附件二 建議迴避之人員清單                                         |                                                                      |                                                      |                                          |            |
| 🗀 附件三 協助傳統產業技術開發計畫聲明書                                   | 工商憑證驗證                                                               |                                                      |                                          |            |
| □ 附件四 公職人員及關係人身分關係揭露表                                   | 卡號                                                                   |                                                      | 生效日期                                     |            |
| □ 附件五 票據信用查覆單                                           | 驗證日期時間                                                               |                                                      | 有效日期時間                                   |            |
| → 附件// 晋計即僉證報告或財務報表                                     | 驗證結果                                                                 |                                                      |                                          |            |
| 附件工 差异説明貞科(自·次中領規附)                                     | 1. 單一業者申請(產品開發或產品設計),                                                |                                                      |                                          |            |
| Impart 中國一個一個一個一個一個一個一個一個一個一個一個一個一個一個一個一個一個一個一個         | (1) 工商憑證驗證:業者可於送出申請時,可於線上經系統驗證                                       |                                                      |                                          |            |
| ● 川十八 央回四部の 中                                           | (2)上傳用印計畫甲請表電子幅:業者須卜載計畫甲請表幅業,<br>2. 略期業者由請(研發照明或產學合作,建議中主導業者送出       | 机印後加盍大小草,冉將用印乙計畫甲請表<br>由請)                           | 上傳全系統後透出甲請(免用工商憑證卡)。                     |            |
| <ul> <li>□ 計畫書進山</li> <li>○ 計畫線上申請</li> </ul>           | (1) 工商憑證驗證:由主導業者(或系統申請者)將其他聯盟成員所<br>(2) 上傳用印計畫申請表電子檔:由主導業者(或系統申請者)將所 | 1972<br>月印之計畫申請表上傳至系統後,依系統指<br>所有聯盟成員(含主導業者)用印之計畫申請看 | 示於線上經系統驗證後送出申請。<br>专上傳至系統後送出申請(免用工商憑證卡)。 |            |
|                                                         | <ul> <li>         • 申請紀錄     </li> </ul>                             |                                                      |                                          |            |
| <►                                                      | 收執聯編號                                                                | 件時間                                                  | 送件帳號                                     | 送件類別       |
| 確認資料                                                    | 無誤・可以「工商                                                             | 憑證驗證」                                                | 或「上傳用印計                                  | 畫申請        |
| 衣電丁馏                                                    | 」                                                                    |                                                      |                                          | 30         |

肆、完成線上申請(2/7)「工商憑證驗證」

| 🔱 工商憑證驗證                 |                           |                                          |                           |             |  |  |  |
|--------------------------|---------------------------|------------------------------------------|---------------------------|-------------|--|--|--|
| 工商憑證驗證                   |                           |                                          |                           |             |  |  |  |
| lm_∗                     | 號                         |                                          | 生效日期                      |             |  |  |  |
| (C)++                    | ■ 計畫年度 109                |                                          | +++-□ ###+### 申請梯次 第一梯次   |             |  |  |  |
|                          | 工商憑證驗證                    |                                          | <b>23</b> <sup>17</sup> F |             |  |  |  |
| 1. 單一業者申請<br>(1) 工商憑證驗證: | 關閉視窗                      |                                          |                           |             |  |  |  |
| (2) 上傳用印計畫申印             |                           |                                          |                           |             |  |  |  |
| (1) 工商憑證驗證:              | 小戦病貝儿什·小戦艦(男<br>加入信任網站:加入 | 別刑刑 (元國)                                 | /1                        |             |  |  |  |
| (2) 上傳用印計畫申              | 憑証讀卡機列表:▼                 | Ⅱ <u>画</u> <sup>→</sup> Ⅳ <sup>107</sup> | Lift <sup>h</sup> Li      | IPT人 カ IPT人 |  |  |  |
| → 甲酮約5季%                 | 請輸入PIN碼:                  | 工商憑證驗證                                   |                           | 23 /1       |  |  |  |
| *1×17/419HioHit O/C      |                           | 關閉視窗                                     |                           |             |  |  |  |
|                          |                           | 下載網頁元件 下載點(品開新視窗)                        | 下載網百元件 下載點 (唱開新視察)        |             |  |  |  |
|                          |                           | 未安裝客戶端程式或未設動服務                           | 未安裝客戶端程式或未設凱服務            |             |  |  |  |
|                          |                           |                                          | 오 때 노                     | 6           |  |  |  |
| · <del>洪</del>           |                           | A. 請 點 選 ' 丶 載                           |                           |             |  |  |  |
| 東部                       |                           |                                          |                           |             |  |  |  |
| )<br>第1                  |                           | ■ B. ト 載 適 合 作 美                         | 系統愿證驗證需要兀                 | 仵,亚女衮       |  |  |  |
| 調                        |                           |                                          |                           |             |  |  |  |
| i.at                     |                           | 跨平台網頁元件                                  |                           |             |  |  |  |
| 5院                       | I                         | 下戰Windows版<br>(Hicos 3.0.3):             | 下載點一/ 下載點二                |             |  |  |  |
|                          |                           | 下載Mac版(1.3.4.8):                         | 下載點一/ 下載點二/ MAC安裝說明       |             |  |  |  |
|                          |                           | 下載Linux版(1.3.4.3):                       | 下載點一/ 下載點二/ Linux使用說明     |             |  |  |  |
|                          |                           | 檢視目前已安裝版本及IC卡自我檢測                        |                           |             |  |  |  |
|                          |                           |                                          |                           |             |  |  |  |
|                          |                           |                                          |                           |             |  |  |  |

肆、完成線上申請(3/7)「工商憑證驗證」

| ↓ 工商憑證驗證                                                                           |                                         |
|------------------------------------------------------------------------------------|-----------------------------------------|
| 工商憑證驗證                                                                             |                                         |
|                                                                                    | 生效日期                                    |
| ▶ ★ ₩ 計畫年度 109                                                                     | +++++ +===============================  |
| 工商憑證驗證                                                                             | ۲ <u>۲</u>                              |
| (1) 工商憑證驗證: 關閉視窗                                                                   |                                         |
| <ul> <li>(2) 上傳用印計畫申却</li> <li>2. 聯盟業者申請PU</li> <li>下載網頁元件: 下載點 (另開新視窗)</li> </ul> |                                         |
| (1) 工商憑證驗證:<br>(2) 上傳田印計書由 加入信任網站:加入                                               |                                         |
|                                                                                    | 標題:SERIALNUMBER=04208592, O=測試公司2, C=TW |
|                                                                                    |                                         |
|                                                                                    | 卡號:TTA0121106000379                     |
|                                                                                    | 生效時間:2017/09/07 09:54:01                |
|                                                                                    | 結束時間:2018/03/07 09:54:01                |
| -<br>· **                                                                          | 簽署時間:2018/01/24 12:55:44                |
|                                                                                    | 馮証狀態:正堂                                 |
|                                                                                    |                                         |
| ス版<br>手氏                                                                           |                                         |
|                                                                                    |                                         |
|                                                                                    |                                         |
| C.輸人PIN碼,出現憑證資訊,憑                                                                  | 證狀態顯不為 <b>正常即可關掉工商憑證驗證畫面</b>            |
|                                                                                    |                                         |
| <b>U.</b> 石木山堄嶺下饿貞計,                                                               | 回忽砲飘砲童囬腳掉,冉里按【飘砲忽砲】                     |

肆、完成線上申請(4/7)「工商憑證驗證」

### E.系統紀錄驗證後資料

| 北商憑證驗證                                                                                                    |                       |         |                      |  |  |
|----------------------------------------------------------------------------------------------------|-----------------------|---------|----------------------|--|--|
| 憑證驗證                                                                                                    |                       |         |                      |  |  |
| 卡號:                                                                                                    | TTA0121106000379      | 生效日期:   | 2017/9/7 上午 09:54:01 |  |  |
| 驗證日期時間:                                                                                                    | 2018/1/24 下午 01:56:56 | 有效日期時間: | 2018/3/7 上午 09:54:01 |  |  |
| 驗證結果:                                                                                                    | 正常                    |         |                      |  |  |
| <ol> <li>I. 單一業者申請(產品開發或產品設計),</li> <li>[1) 工商憑證驗證:業者可於送出申請時,可於線上經系統驗證後送出申請。</li> <li>[2) 上傳用印計畫申請表電子檔:業者須下載計畫申請表檔案,列印後加蓋大小章,再將用印之計畫申請表上傳至系統後送出申請(免用工商憑證卡)。</li> <li>2. 聯盟業者申請(研發聯盟或產學合作,建議由主導業者送出申請)</li> <li>(1) 工商憑證驗證:由主導業者(或系統申請者)將其他聯盟成員用印之計畫申請表上傳至系統後,依系統指示於線上經系統驗證後送出申請。</li> <li>(2) 上傳用印計書申請表雷子檔:由主導業者(或系統申請者)將所有聯盟成員(含主導業者)用印之計書申請表上傳至系統後,依系統指示於線上經系統驗證後送出申請。</li> </ol> |                       |         |                      |  |  |

### 肆、完成線上申請(5/7)「工商憑證驗證」

| 1)線上申請                                                |                                                       |                                            |                                                |        |                                                                 |
|-------------------------------------------------------|-------------------------------------------------------|--------------------------------------------|------------------------------------------------|--------|-----------------------------------------------------------------|
| 修改 匯出計畫申請表                                            |                                                       |                                            |                                                |        | CITD協助傳統產業技術開發計畫                                                |
|                                                       | E: 106                                                |                                            | 申請梯次: 第二梯次                                     |        | 線上計畫申請收執聯                                                       |
| 計畫名稱                                                  | : 000001計畫                                            |                                            | 計畫類組: 產品開發                                     |        | 3                                                               |
| 計畫起訖日期                                                | : 2017/07/12 ~ 2018/07/11                             |                                            | 計劃書版本: 1                                       |        | 系統已收到貴公司計畫申請,                                                   |
| 用印申請表上傳                                               | 1:                                                    |                                            |                                                |        | 計畫名稱 : test                                                     |
| 建檔人員                                                  | : 測試帳號                                                |                                            | 建檔時間: 2017/06/1                                | 1 2    | 送出時間 : 109/1/30 13:58:40                                        |
| 修改人員                                                  | : 測試帳號                                                | 確認資料已完整,並以此資料送交審查委員,<br>送出資料將無法再修改與匯出申諸表。! | 修改時間: 2017/06/2                                | 1 1    | 計畫編號為: 20200130J001                                             |
| シエ商憑證驗證                                               |                                                       |                                            |                                                | _      | 此聯為證明你在規定時間內合格完成計書申請,請妥善保存。                                     |
| 憑證驗證                                                  |                                                       | 確定取消                                       |                                                |        | 会式用 盖 人 之 上 傳 之 計 書 書 右 所 執 漏 時 , 墨 遲 於 109 年 第 1 梯 空 八 牛 收 件 恭 |
| 提升                                                    | : TTA0121106000379                                    |                                            | 生效日期: 2017/9/7_                                | 上台     | 止日翌日起3個工作天內(即109/2/27 17:30:59止),至「線上申請」系統修                     |
| 驗證日期時間                                                | : 2018/1/24 下午 01:56:56                               |                                            | 有效日期時間: 2018/3/7                               | 上台     | 改申請計畫書。                                                         |
|                                                       |                                                       |                                            |                                                |        |                                                                 |
| 1. 単一葉者申請(産品<br>(1) 工商憑證驗證:業者                         | 而開發蚂產品設計」,<br>阿於送出申請時,可於線上 <mark>經系統驗</mark>          | 證後送出申請。                                    |                                                |        |                                                                 |
| <ul><li>(2) 上傅用印計畫申請表</li><li>2. 聯盟業者申請(研發)</li></ul> | <mark>\$電子檔:</mark> 業者須下載計畫申請表檔案<br>後聯盟或產學合作,建議由主導業者題 | 7,列印後加蓋大小章,再將用印之計畫申請表上傳至新<br>3出申請)         | 、統後送出申請(免用工商憑證卡)。                              |        | C ×                                                             |
| <ul><li>(1) 工商憑證驗證:由主</li><li>(2) 上傅田印計書</li></ul>    | 三導業者(或系統申請者)將其他聯盟成                                    | 員用印之計畫申請表上傳至系統後,依系統指示於線上                   | <mark>經系統驗證後送出申請。</mark><br>AXXA 年中自自名由于英法路主)。 |        |                                                                 |
| ↓申請紀錄                                                 | 1 按下送!                                                | <b>七由</b> 詰, 奚 統                           | 础出在確                                           | 家計     |                                                                 |
| 收執聯編號                                                 |                                                       |                                            |                                                | H/U/HI | 57 医* 其别 / 达件 類別 /                                              |
|                                                       | 2.按【確》                                                | 定】後即送出                                     | 申請;                                            |        |                                                                 |
|                                                       |                                                       |                                            |                                                | Π44    |                                                                 |
|                                                       | 3.糸統目                                                 | <b>割産王 ' 緑上</b>                            | 甲請收執                                           | 聯」     | 才完成申請作業。                                                        |
|                                                       |                                                       |                                            |                                                |        | 34                                                              |

### 肆、完成線上申請(6/7)「上傳用印計畫申請表電子檔」

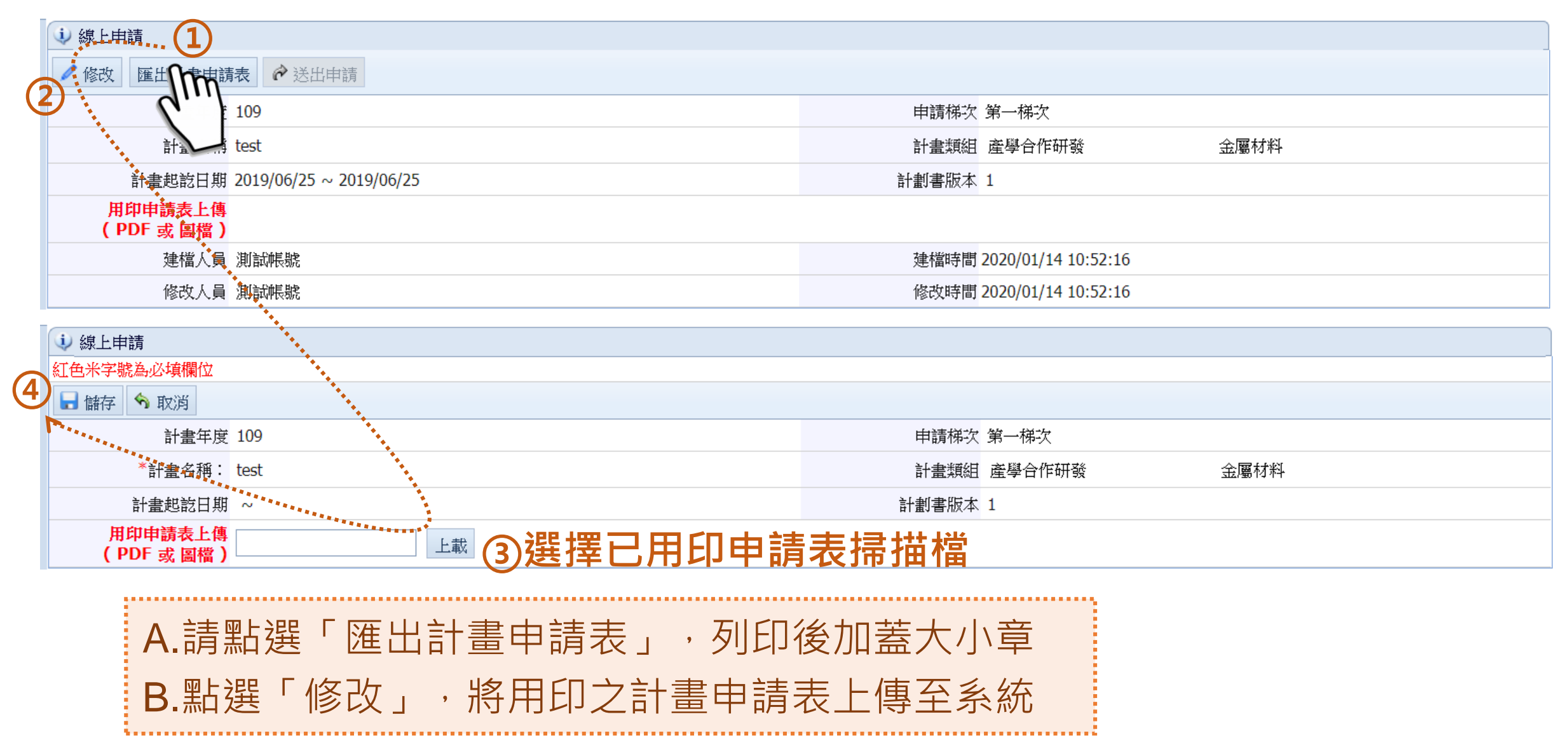

### 肆、完成線上申請(7/7)「上傳用印計畫申請表電子檔」

| 1 線上申請                                                                |                           |                                            |                     |                                             |
|-----------------------------------------------------------------------|---------------------------|--------------------------------------------|---------------------|---------------------------------------------|
| 修改 匯出計畫申請表                                                            | 送出申請                      |                                            |                     | CITD協助傳統產業技術開發計畫                            |
| 計畫年度                                                                  | : 106                     |                                            | 申請梯次: 第二梯次          | 線上計畫申請收執聯                                   |
| 計畫名稱                                                                  | : 000001計畫                |                                            | 計畫類組: 產品開發          |                                             |
| 計畫起訖日期                                                                | : 2017/07/12 ~ 2018/07/11 |                                            | 計劃書版本: 1            | 系統已收到貴公司計畫申請,                               |
| 用印申請表上傳                                                               | :                         |                                            |                     | 計畫名稱 : test                                 |
| 建檔人員                                                                  | : 測試帳號                    |                                            | 建檔時間: 2017/06/11 2  | 送出時間 : 109/1/30 13:58:40                    |
| 修改人員                                                                  | : 測試帳號                    | 確認資料已完整,並以此資料送交審查委員,<br>送出資料將無法再修改與匯出申請表。! | 修改時間: 2017/06/21 1  | 計畫編號為: 20200130J001                         |
| <b>业</b> 工商憑證驗證                                                       |                           |                                            |                     | 此腦為證明你在規定時間內会終完成計書申請,請妥差保存。                 |
| 憑證驗證                                                                  |                           | 確定取消                                       |                     | 它出由挂绘, 花上便力让重要左船伸迟吱, 是源秋100年 第1 举力八先收供获     |
| 卡號                                                                    | : TTA0121106000379        |                                            | 生效日期: 2017/9/7 上4   | 止日翌日起3個工作天內(即109/2/27 17:30:59止),至「線上申請」系統修 |
| 驗證日期時間                                                                | : 2018/1/24 下午 01:56:56   |                                            | 有效日期時間: 2018/3/7 上台 | 改申請計畫書。                                     |
| 驗證結果                                                                  | : 正常                      |                                            |                     |                                             |
| 1. 軍一業者申請(産品開發或産品設計),<br>(1) 工商憑請驗證:業者可於決出申請時,可於線上經系統驗證後決出申請。         |                           |                                            |                     |                                             |
| (2) 上傳用印計畫申請表電子檔:業者須下載計畫申請表檔案,列印後加蓋大小章,再將用印之計畫申請表上傳至系統後送出申請(免用工商憑證卡)。 |                           |                                            |                     |                                             |
| 2.                                                                    |                           |                                            |                     |                                             |
|                                                                       |                           |                                            |                     |                                             |
|                                                                       |                           |                                            |                     |                                             |
| 2 按【確定】後即送出由書:                                                        |                           |                                            |                     |                                             |
|                                                                       |                           |                                            |                     |                                             |
|                                                                       | 3. 系統自動                   | 動產牛「線 F E                                  | 自請收執聯               | 後,才完成申請作業。                                  |
|                                                                       |                           |                                            |                     | 36                                          |

伍、聯絡方式

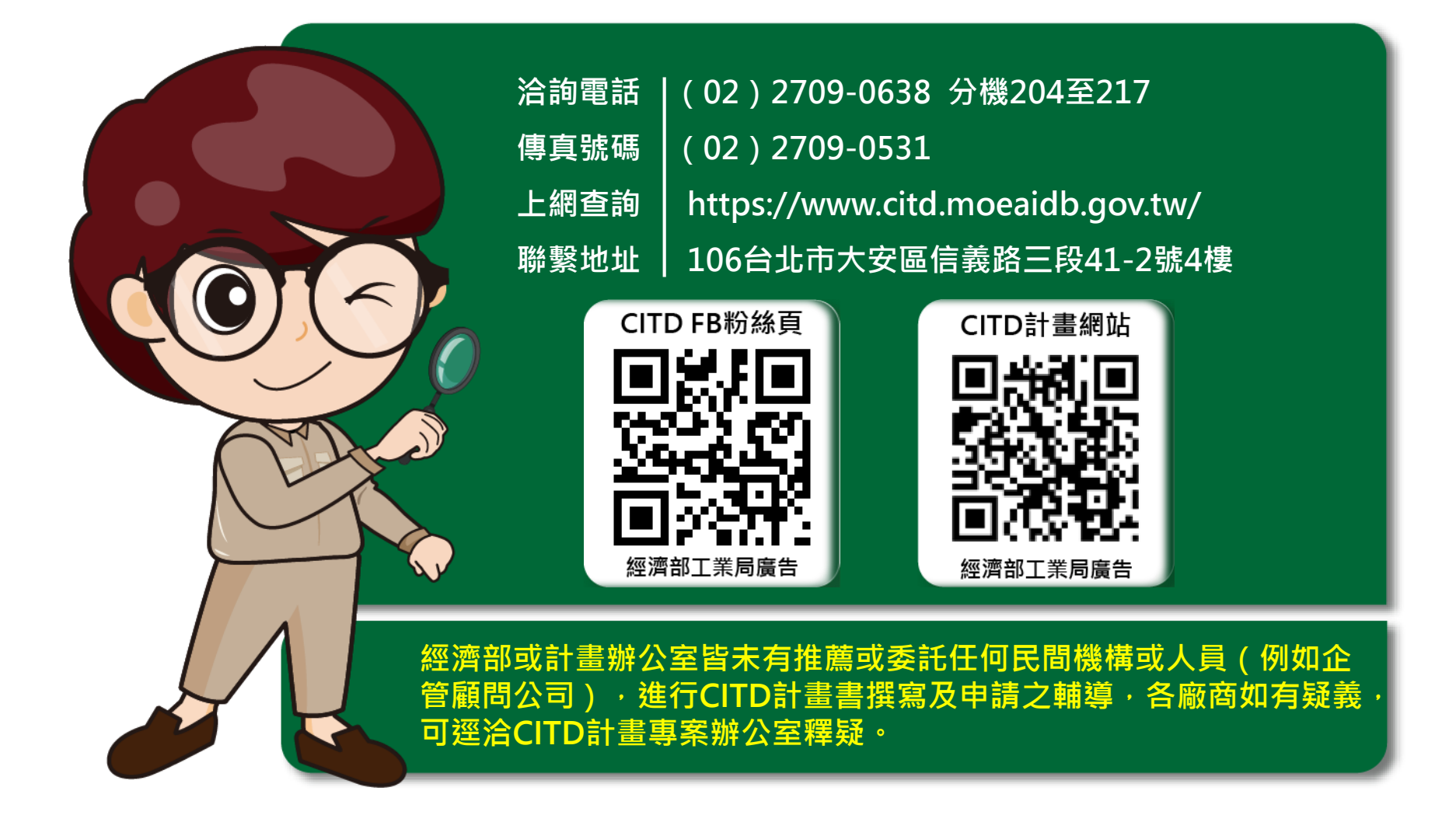

本計畫內容若有變動,請以協助傳統產業技術開發計畫網頁(https://www.citd.moeaidb.gov.tw)公告為主